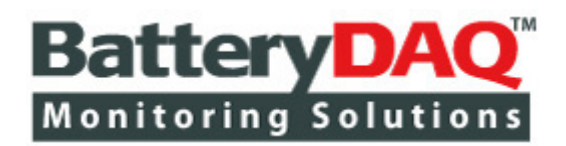

# **Telecom Battery Monitoring Units**

# Sentry-2402 Sentry-1202 Sentry-S2 Sentry-S6 Sentry-S15

CAT II Electrical Measurement Equipment

# Installation and Service Guide

(Updated on June-12, 2018)

think before you print

Only print the page you need

High Battery Energy Exists on Battery Terminals, Sampling Leads, Connectors and Inside Circuits! Do NOT open the unit!

> Please read through this manual before installation Information in this document is subject to change without notice.

## BatteryDAQ LLC, USA

11101 Gilroy Road, Hunt Valley, MD 21031 Email Support: <u>tech@batterydaq.com</u> Telephone Support: 1-800-455-8970

## Quick Guide

#### **Ordering Correct Model and Accessories**

- □ Choose the correct model(s) for your battery configuration(s). Confirm with BatteryDAQ before place order.
- □ Choose current sensor (CT) window size and measurement range.
- □ Harness is optional. If you order harness from BatteryDAQ, battery post/bolt size and cable length need to be specified.
- □ Choose software solution between Battery Analyzer and MyBattery Platform. (Integration to 3<sup>rd</sup> party doesn't need BatteryDAQ's software.)

#### **Preparing for Installation**

- □ Check the package. By default, it includes a Sentry unit, a set of plugs and temperature sensor (s).
- □ If ordered, confirm the window size of CT (Current Transducer) for your application.
- □ If not ordered, prepare the battery connection harness.
- □ Locate active Ethernet port(s) for the site, and run CAT 5 or CAT 6 cable to battery cabinet/shelf.
- □ If using RS232 or RS485, prepare serial cable from site management box to battery cabinet.

#### **Network Settings**

- □ Obtain static IP address from IT department. In cases where multiple units are chained with RS485, only the main unit requires an IP.
- Use IpSetup.exe to set IP, Mask and Gateway. Launch webpage to verify the IP settings.

#### **Battery Analyzer Software**

- □ Install Microsoft SQL express database. (All goes with default. Windows authentication. Add Current User)
- Install Battery Analyzer and DAS software. (setup.exe, right click, run as administrator)
   \*DAS software is not required if in the same network.
- □ Run Battery Analyzer as administrator, add equipment. By default, a device is added with IP and Modbus ID set to a battery string in BatteryDAQ's lab.
- □ With "Equipment Management", add the Sentry unit(s) to Analyzer, set to correct IP address. Verify communication to Sentry unit(s).

□ With new Sentry unit or demo unit, Record IR (Internal Resistance) baseline. Close/restart Analyzer to verify database installation. If the baseline is all zero, the database is not working and has to be re-installed.

#### **MyBattery Platform**

- □ If using BatteryDAQ hosted server, Sentry is configured as plug-and-play.
- □ If MyBattery Platform has to be hosted by user, refer to system requirements and instruction to setup the server. Professional IT personnel are required to work with BatteryDAQ technical support team.
- □ Change the host IP address for each Sentry unit to your server.
- □ Configure each Sentry unit to MyBattery Platform. Test and validate each unit.

#### Installation/Wiring

- □ Secure Sentry unit close to the batteries, such as on top of the battery cabinet.
- □ Sequentially label each battery with a number. (#1 is from the positive (+) bus)
- □ Disconnect the battery string from the power system.
- $\Box$  If ordered, install the CT to the bus cable.
- □ If required, install the O-ring leads, or tabs to the batteries.
- □ Wire from Sentry unit to the leads/posts. Organize the cabling professionally for long-term reliability and safety.
- Power on Sentry unit. Using the HMI, check the voltage and verify the wiring connections are correct.
- □ Using the HMI, set the **battery capacity** (Ah) and **designated runtime** (minutes).
- □ Using the HMI, check the current zero point, and adjust current offset (calibration setting) if necessary.
- □ Connect the battery string back to the power system.
- □ Use web browser, check the battery data.
- □ Check data from the Battery Analyzer or site management software.

#### Commission

- □ Verify the battery string voltage and ambient/pilot temperature.
- □ Verify the Internal Resistance values; ensure they are within the specified range for the battery type/model.
- □ Fill in the installation report.

#### **Trademarks**

All brand names and product names included in this manual are the trademarks, registered trademarks, or trade names of their respective holders.

BatteryDAQ<sup>™</sup>, MyBattery Platform<sup>™</sup> and Sentry Battery Monitor<sup>™</sup> are the registered trademarks of BatteryDAQ.

#### Copyright

All rights reserved. NO part of this manual shall be stored in a retrieval system, or transmitted by any means without the written permission of **BatteryDAQ**.

#### Liability

Neither **BatteryDAQ** nor any of its employees shall be liable for any direct, indirect, incidental or consequential damages arising from the failure of the battery monitoring system due to the failure of a proprietary part of the battery monitoring system, even if **BatteryDAQ** had been advised in advance except for as provided by law.

#### **Specification**

**BatteryDAQ** makes every effort to ensure that the specifications and details in this manual are accurate and complete. **BatteryDAQ** reserves the right to alter or improve the specification, design or manufacturing process at any time, without notice.

#### Warranty

**BatteryDAQ** warrants this system free from defects in material and workmanship in operation for one year from the date of commissioning or sale by **BatteryDAQ** or its authorized dealer.

#### **Limitation of Warranty**

This warranty does not apply to defects arising from system modification performed without **BatteryDAQ**'s written approval, or misuse of the system or any part of the system. The warranty excludes defects or malfunctions resulting from failure by the customer, or his designated personnel, to maintain and upkeep the batteries to which the system is fitted.

#### **Repair and Return**

This product can only be repaired by authorized personnel.

If you determine that a repair is needed, please contact our Customer and Product Service (CaPS) department to have an RMA number issued. CaPS should also be contacted to obtain information regarding equipment currently in house or possible fees associated with repair.

For warranty service or repair, this product must be returned to the BatteryDAQ factory. Buyer shall pay shipping charges to send the product to BatteryDAQ, and BatteryDAQ shall pay shipping charges to return the product to the Buyer. However, Buyer shall pay all shipping charges, duties and taxes for products returned to BatteryDAQ from another country.

Telephone: 410-337-5233 email: caps@batterydaq.com

#### **Safety Instructions**

| Â | Caution, follow the instruction        |
|---|----------------------------------------|
| 4 | Caution, possibility of electric shock |
|   | Protective Earth (ground) TERMINAL     |

The following safety precautions should be observed before any work is performed on the system containing the **BatteryDAQ** product.

- 1. This system is intended for installation by personnel who are trained and qualified to recognize the hazards associated with working with such systems and are familiar with the safety precautions required to avoid possible injury.
- 2. Never work on any system that threatens life or injury through hazardous voltages except when applying absolute safety precautions.
- 3. Never work alone. Always ensure that you work with a properly trained colleague.
- 4. **BatteryDAQ** recommends that when performing any work concerning batteries, the safety procedures and safe working practices as described in the appropriate battery manufacturers documentation should be followed at all times.
- 5. Never make unauthorized changes or modifications to equipment. This may create unsafe, or even hazardous, situations.
- 6. Where the battery bank is disconnected by switching off, the wire/cable(s) to battery monitor or any other circuit may also need to be unplugged or disconnected in order to fully isolate battery bank.
- 7. After replacing/servicing of the battery, any removed links must be fitted and reconnected before the modules are reconnected.

#### **Tools and Equipment**

- 1. Ensure all equipment and tools are proper, safe and in good working order.
- 2. Ensure electrical tools have been tested for proper insulation and grounding where appropriate.
- 3. Observe all **CAUTION, WARNING** and **DANGER** notices on equipment, tools, and building, whether internally or externally displayed.

#### Contents

| 1 | Ove                             | rview                                                                                                    | 9                                                        |
|---|---------------------------------|----------------------------------------------------------------------------------------------------|----------------------------------------------------------|
|   | 1.1<br>1.2                      | Sentry Product Line for Telecom ApplicationsSpecifications of Sentry Telecom Models1.2.1Environmental Conditions1.2.2Power Supply1.2.3Measurement and Accuracy1.2.4Communication, Indication and Alarm1.2.5Dimensions and Mounting                                                                      | 9<br>.13<br>.13<br>.13<br>.13<br>.13<br>.14<br>.14       |
| 2 | Con                             | nmunication and Sensor Connection                                                                                                    | 15                                                       |
|   | 2.1<br>2.2<br>2.3               | Sentry-2402 Communication and Sensor<br>Sentry-1202, S6 and S15 Communication and Sensor<br>Sentry-S2 Communication and Sensor                                                                                                    | 15<br>16<br>17                                           |
| 3 | Batt                            | tery Connection                                                                                                    | 18                                                       |
|   | 3.1<br>3.2<br>3.3<br>3.4<br>3.5 | Sentry-2402 Battery Connection<br>Sentry-1202 Battery Connection<br>Sentry-S6 Battery Connection<br>Sentry-S15 Battery Connection<br>Sentry-S2 Battery Connection<br>3.5.1 Battery Connection<br>3.5.2 Panel and Indicators                                                                             | 18<br>21<br>23<br>26<br>28<br>28<br>28<br>30             |
| 4 | Inst                            | allation Guide                                                                                                    | 31                                                       |
|   | 4.1<br>4.2<br>4.3               | Installation Requirement and ProcedurePreparation for InstallationBasic Steps for On Site Installation4.3.1 Locate and secure the Sentry unit4.3.2 Label the batteries4.3.3 Install O-ring fused leads4.3.4 Install sensors4.3.5 Wire from monitor to battery4.3.6 Verify connection4.3.7 Power on test | 31<br>32<br>35<br>36<br>37<br>38<br>39<br>41<br>42<br>42 |
| 5 | HM                              | I Panel Operation                                                                                                    | 43                                                       |
|   | 5.1<br>5.2<br>5.3<br>5.4<br>5.5 | Power-on Check.         Battery Data Query         Alarm Check.         Setting Operation         Calibrate Sentry Unit         5.5.1 Temperature calibration         5.5.2 Current calibration         5.5.3 Voltage calibration         5.5.4 Internal Resistance Calibration                         | 43<br>44<br>45<br>45<br>47<br>47<br>47<br>47<br>48<br>48 |
| r | C                               | 5.5.5 Save to onboard flash                                                                                                    | .48                                                      |
| 6 | Con                             | nmunication and Network Setting                                                                                                    | . 49                                                     |
|   | 6.1<br>6.2                      | External Wireless DTU.                                                                                                    | . 50<br>. 52                                             |

## Telecom Battery Monitoring Units Installation and Service Guide

#### Contents

|                                     | 6.3 Etherr   | net-Serial Connection    |    |
|-------------------------------------|--------------|--------------------------|----|
| 7                                   | Battery An   | alyzer Software Setup    |    |
|                                     | 7.1 DAS o    | configuration            |    |
|                                     | 7.2 Batter   | y Analyzer configuration | 59 |
|                                     | 7.2.1        | System setting           | 59 |
|                                     | 7.2.2        | Server setting           |    |
| 7.2.3 Equipment (Device) Management |              |                          |    |
|                                     | 7.2.4        | Data viewer              |    |
|                                     | 7.2.5        | Alarm Notification       |    |
|                                     | 7.2.6        | SNMP Setting             |    |
| 8                                   | Installation | Record                   |    |
| 9                                   | Installation | Acceptance Report        |    |

\* Drawings/pictures in this manual may be for reference only.

## 1 Overview

## 1.1 Sentry Product Line for Telecom Applications

BatteryDAQ provides advanced technologies and products for a variety of battery applications. Our technology is advanced in many aspects:

- Measurement Precision
- On Board Data Analysis
- Communication and Networking
- Operator Interface
- PC Software and Informatics Platform

#### Main Features

- Advanced precise IR (Internal Resistance) measurement technology
- Protection for over voltage input for each sampling channel
- 16-bit high resolution data acquisition
- No mechanical relays, resulting in high reliability for data center applications
- Superior resolution for high capacity cells with extremely low internal resistance
- Industry standard Modbus/RTU communication for high reliability and quick integration
- Compact design allows for easy installation on any telecom sites.
- Industrial grade reliable connections
- Plug and play HMI panel (optional)
- Flexible and scalable networking battery management system
- Compatible with MyBattery Platform<sup>TM</sup> for web based remote monitoring.

#### Main measurements

- Cell Voltage Monitoring
- Cell Internal Resistance (IR) Monitoring
- String Voltage Monitoring
- String Charge & Discharge Current Monitoring (optional)
- Ambient Temperature Monitoring
- Pilot Battery Temperature Monitoring

#### **Product Introduction**

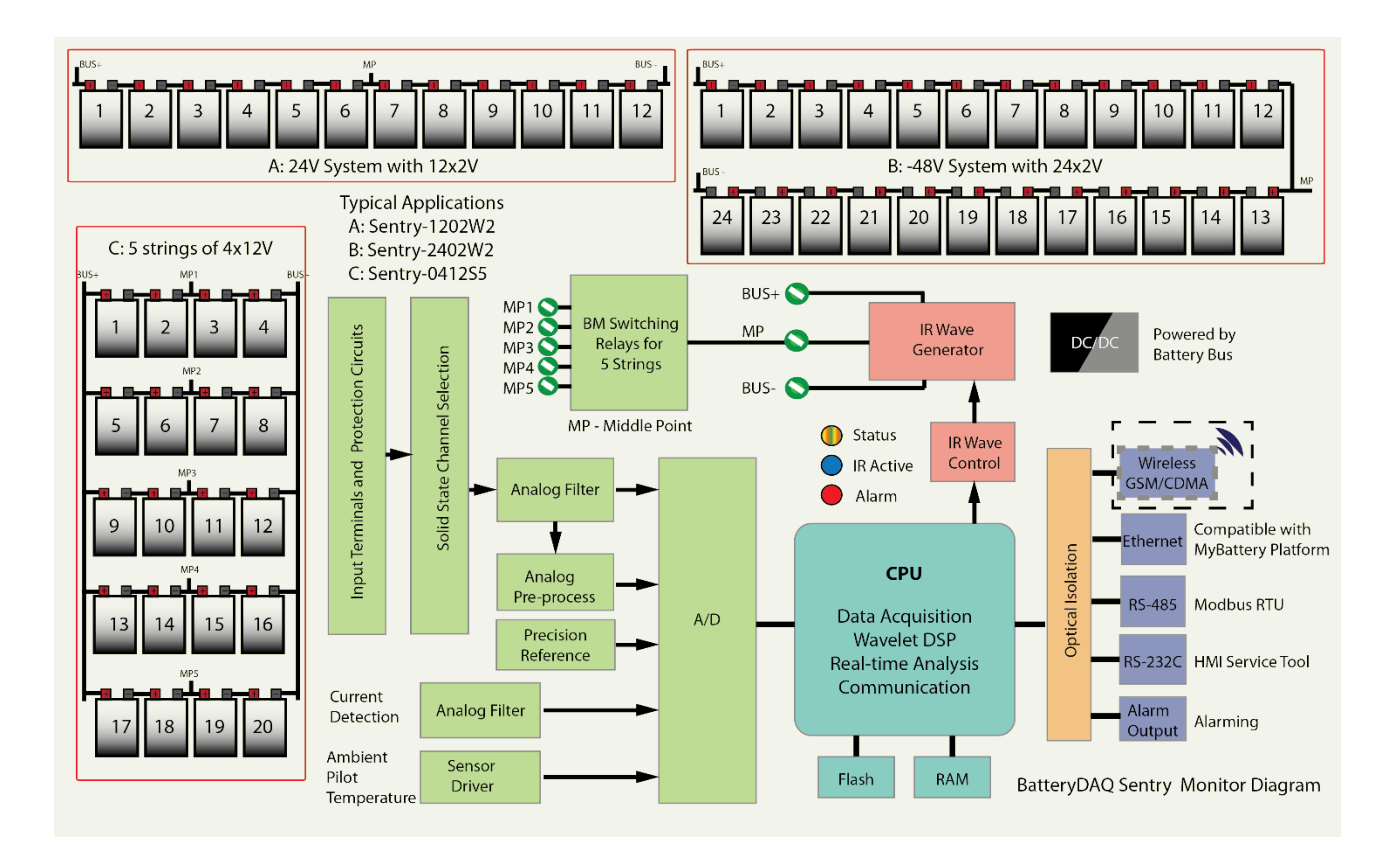

BatteryDAQ provides a full line of products to cover every battery application in the telecom market.

- Central offices
- Cell sites/Base stations
- Outdoor cabinets
- Solar/wind powered sites

| DC   | Battery Configuration       | BatteryDAQ Model | Main Features                                                                                                    |
|------|-----------------------------|------------------|----------------------------------------------------------------------------------------------------|
| 24V  | 12 x 2V high capacity cells | Sentry-1202      | <ul> <li>:: High resolution IR for<br/>up to 3,000Ah cells</li> <li>:: Inter-cell connection<br/>resistance</li> <li>:: Thermal runaway<br/>detection</li> <li>:: Ethernet for static IP or<br/>DHCP</li> <li>:: Serial port RS232/485</li> </ul>           |
| 24V  | 2 x 12V, up to 15 strings   | Sentry-S15       | <ul> <li>:: Up to 15 strings per<br/>unit</li> <li>:: Individual battery<br/>voltage and IR</li> <li>:: Simple wiring</li> <li>:: Thermal runaway<br/>detection</li> <li>:: Ethernet for static IP or<br/>DHCP</li> <li>:: Serial port RS232/485</li> </ul> |
| -48V | 24 x 2V high capacity cells | Sentry-2402      | <ul> <li>:: High resolution IR for<br/>up to 4,500Ah cells</li> <li>:: Inter-cell connection<br/>resistance</li> <li>:: Thermal runaway<br/>detection</li> <li>:: Ethernet for static IP or<br/>DHCP</li> <li>:: Serial port RS232/485</li> </ul>           |

#### **Product Introduction**

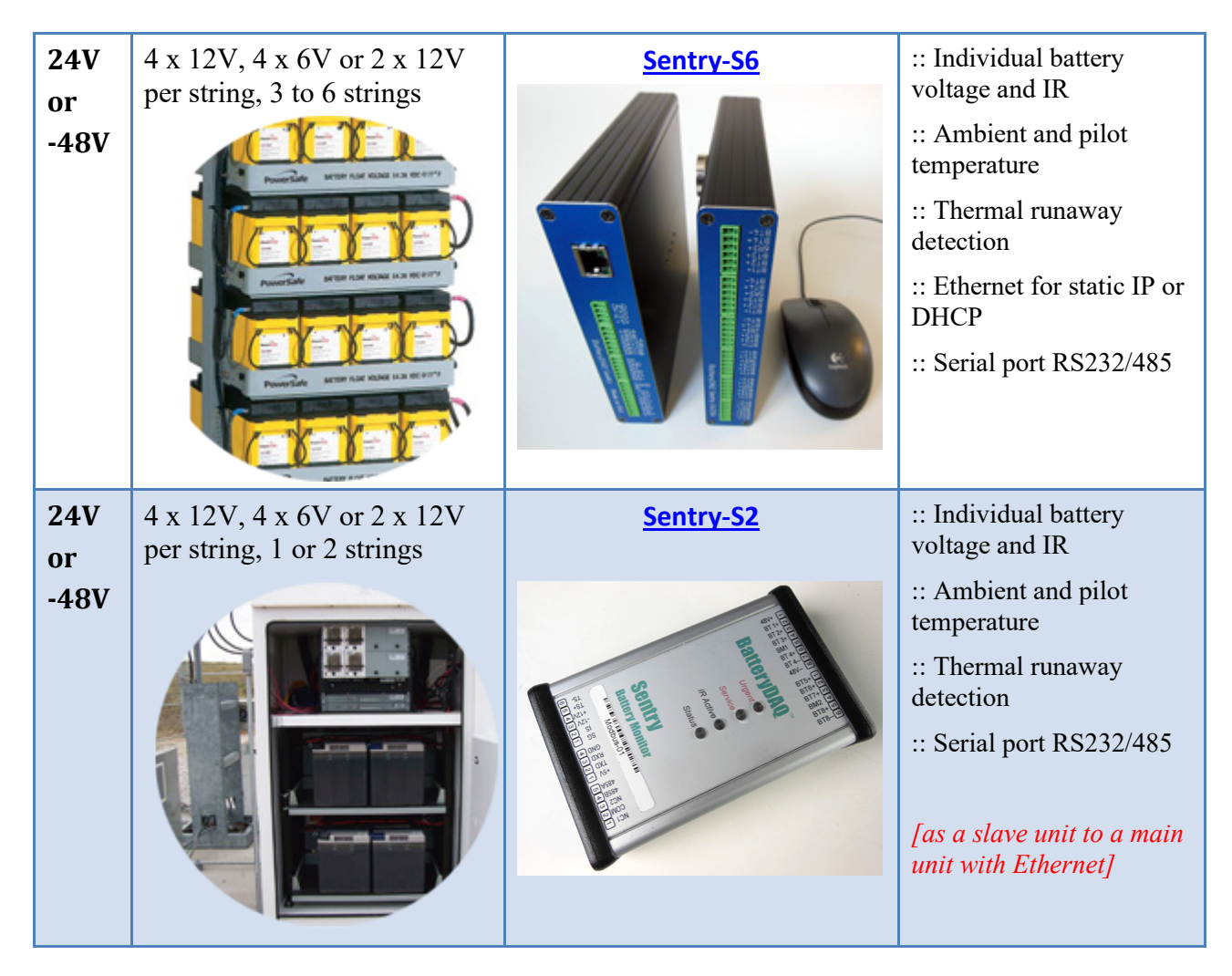

Please provide detailed battery configuration to BatteryDAQ in order to select the proper model(s).

<u>Please consult with BatteryDAQ to determine the best way to integrate with existing site management and business operation.</u>

## 1.2 Specifications of Sentry Telecom Models

#### **1.2.1 Environmental Conditions**

Sentry products are designed for normal environmental conditions as UL61010-1 standard:

- a) Indoor and outdoor cabinet use;
- b) Altitude up to 2 000 m;
- c) Temperature 5 °C to 40 °C (41°F to 104°F);
- d) Maximum relative humidity 80 % for temperatures up to 31 °C decreasing linearly to 50 % relative humidity at 40 °C;
- e) Pollution Degree 2

#### 1.2.2 Power Supply

All telecom models are powered from the battery bus.

| Sentry-                   | 2402                          | S2          | S6          | 1202        | S15         |
|---------------------------|-------------------------------|-------------|-------------|-------------|-------------|
| Nominal Voltage           | 48V                           | 24 or 48V   | 24 or 48V   | 24V         | 24V         |
| Voltage Range             | 36 to 60VDC                   | 18 to 60VDC | 18 to 60VDC | 18 to 30VDC | 18 to 30VDC |
| Maximum Power Consumption | < 10W                         | < 3W        | < 10W       | < 10W       | < 10W       |
| Isolation                 | 500VDC@1min to battery string |             |             |             |             |

| Current/Temperature Measurement                                                                                                    |                                                                                                    |  |  |
|----------------------------------------------------------------------------------------------------|----------------------------------------------------------------------------------------------------|--|--|
| Current transducer<br>(Optional)                                                                                                    | Support LEM HAS current transducer with internal +/-12V power supply (Default range +/- 400A, window size 20mmx15mm. Contact us for larger window or split core sensor.) |  |  |
| Current Accuracy                                                                                                    | 0.1% + sensor accuracy                                                                                                    |  |  |
| Temperature Sensors                                                                                                    | 1 ambient temperature sensor, 1 pilot temperature sensor<br>(Sentry-0412S2 only has 1 temperature sensor.)                                                               |  |  |
| Temperature Range       Measurement range: -40°C to 85°C         Operating range:       Indoor use: 5°C to 40°C (41°F to 104°F)         Extended temperature option for outdoor cabinet use: -40°C to 65°C (-149°F) |                                                                                                    |  |  |
| Temperature Accuracy   1 °C                                                                                                    |                                                                                                    |  |  |
|                                                                                                    | Voltage Measurement                                                                                                    |  |  |
| Bus Voltage Range48V models: 0 - 60V, 0.1% accuracy24V models: 0 - 30V, 0.1% accuracy                                                                                                    |                                                                                                    |  |  |
| Input Range for Each Channel                                                                                                    | +/- 3V for 2V batteries<br>+/- 16V for 12V batteries                                                                                                    |  |  |

#### 1.2.3 Measurement and Accuracy

#### **Product Introduction**

| Protected input                                           | +/-60V at any voltage input terminal                                         |  |  |
|-----------------------------------------------------------|------------------------------------------------------------------------------|--|--|
| Cell Voltage Accuracy                                     | 0.1%                                                                         |  |  |
| Input Wiring                                              | Refer to chapter-2 wring instruction for specific models                     |  |  |
| Internal Resistance                                       |                                                                              |  |  |
| Range and Resolution                                      | 2V models: 0 to $30m\Omega$ , 0.001 m $\Omega$ resolution                    |  |  |
| 12V models: 0 to $30m\Omega$ , 0.01 m $\Omega$ resolution |                                                                              |  |  |
| 2-wire mode (2V models)                                   | re mode (2V models) Individual Internal Resistance and Connection Resistance |  |  |
| 1-wire mode (12V models)                                  | No contact resistance reading                                                |  |  |

## 1.2.4 Communication, Indication and Alarm

| Communication                                                                                                    |                                                                                                    |  |  |
|----------------------------------------------------------------------------------------------------|----------------------------------------------------------------------------------------------------|--|--|
| Serial Port                                                                                                    | Isolated RS-232C and RS-485 interface                                                                                  |  |  |
| Protocol                                                                                                    | MODBUS RTU                                                                                                    |  |  |
| Serial Setting                                                                                                    | 9600-8-1-None                                                                                                    |  |  |
| Modbus address                                                                                                    | 1 to 28, configurable with HMI                                                                                         |  |  |
| Ethernet                                                                                                    | Optional onboard Ethernet module for Sentry-2402W2, Sentry-1202W2, Sentry-0412S6 and Sentry-0212S15                    |  |  |
|                                                                                                    | (Sentry-0412S2 only has serial ports.)                                                                                 |  |  |
| Indication and Alarm                                                                                                    |                                                                                                    |  |  |
| LED indication                                                                                                    | <ul> <li>Dual-color LEDs for status</li> <li>Orange LED for service alarm</li> <li>Red LED for urgent alarm</li> </ul> |  |  |
| Alarm Outputs                                                                                                    | Service Alarm (Normal Close, 60V 0.1A capacity)                                                                        |  |  |
|                                                                                                    | Urgent Alarm (Normal Close, 60V 0.1A capacity)                                                                         |  |  |
| *Alarm outputs are for signal connection (<60V) to other system. If a control for higher voltage or AC is needed, a relay has to be used for safety and capacity requirement. |                                                                                                    |  |  |

#### 1.2.5 Dimensions and Mounting

| Sentry Model    | -2402                                                               | -1202 / -86 / -815                                               |
|-----------------|---------------------------------------------------------------------|------------------------------------------------------------------|
| Unit Dimensions | 216W x 42H x 182D (mm)<br>8.5"W x 1.65"H x 7.2"D (inch)             | 170W x 40H x 200D (mm)<br>6.7"W x 1.6"H x 7.9" (inch)            |
| Mounting        | Default: magnetic cup<br>Optional DIN rail or customized<br>bracket | Default: magnetic cup<br>Optional DIN rail or customized bracket |

(All specifications subject to change without notice.)

## 2 Communication and Sensor Connection

#### 2.1 Sentry-2402 Communication and Sensor

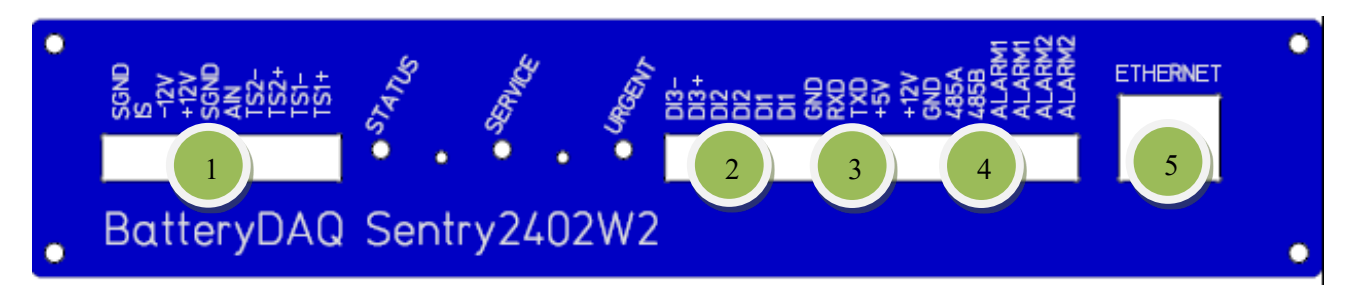

#### **Connector 1**: Current and Temperature Sensors

| Pin | Signal | Note                                      |  |
|-----|--------|-------------------------------------------|--|
| 1   | TS1+   | Ambient temperature sensor<br>+ (RED)     |  |
| 2   | TS1-   | Ambient temperature sensor<br>– (BLACK)   |  |
| 3   | TS2+   | Pilot temperature sensor +<br>(RED)       |  |
| 4   | TS2-   | Pilot temperature sensor –<br>(BLACK)     |  |
| 5   | AIN    | AUX, analog input (optional)              |  |
| 6   | SGND   | AUX analog signal ground (optional)       |  |
| 7   | +12V   | To current transducer power supply, pin-1 |  |
| 8   | -12V   | To current transducer power supply, pin-2 |  |
| 9   | IS     | Current transducer output, pin-3          |  |
| 10  | SGND   | Current transducer 0V, pin-4              |  |

Connector 2: Digital signal input (optional)

| Pin | Signal | Note                         |  |
|-----|--------|------------------------------|--|
| 1   | DI1    | Digital input 1, dry contact |  |
| 2   | DI1    | Digital input 1, dry contact |  |
| 3   | DI2    | Digital input 2, dry contact |  |
| 4   | DI2    | Digital input 2, dry contact |  |
| 5   | DI3+   | Digital input 3+ (0 to 10V)  |  |
| 6   | DI3-   | Digital input 3-             |  |

#### Connector 3: RS-232 or HMI

| Pin No Signal Name |     | Note             |  |
|--------------------|-----|------------------|--|
| 1                  | +5V | +5V power to HMI |  |
| 2                  | TXD | RS-232 TXD       |  |
| 3                  | RXD | RS232 RXD        |  |
| 4                  | GND | GND              |  |

**Connector 4**: Power supply, RS485 and Alarm Output

| Pin | Signal  | Note                                                   |
|-----|---------|--------------------------------------------------------|
| 1   | Alarm 2 | Urgent Alarm output, solid state relay, "dry" contact  |
| 2   | Alarm 2 | Urgent Alarm output                                    |
| 3   | Alarm 1 | Service Alarm output, solid state relay, "dry" contact |
| 4   | Alarm 1 | Service Alarm output                                   |
| 5   | RS485B  | RS485B                                                 |
| 6   | RS485A  | RS485A                                                 |
| 7   | GND     | Power supply GND                                       |
| 8   | +12V    | Optional power supply from AC/DC adapter, +12V 1A      |

#### Connector 5: Ethernet 10/100Mb, RJ45

Ethernet connection to router or switch.

#### Communication and Sensor: Sentry-1202W2, 0412S5, 0212S15

## 2.2 Sentry-1202, S6 and S15 Communication and Sensor

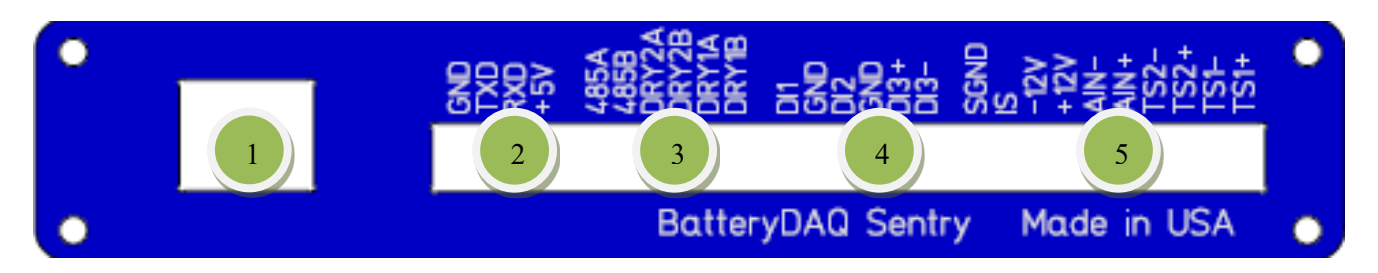

#### Connector 1: Ethernet 10/100Mb RJ45

#### Connector 2: RS-232 or HMI

| Pin | Signal | Note                 |
|-----|--------|----------------------|
| 1   | +5V    | +5V power to HMI     |
| 2   | RXD    | To PC/HMI RS-232 TXD |
| 3   | TXD    | To PC/HMI RS232 RXD  |
| 4   | GND    | GND                  |

#### Connector 3: RS485 and Alarm Output

| Pin | Signal  | Note                                                   |
|-----|---------|--------------------------------------------------------|
| 1   | Alarm 2 | Urgent Alarm output, solid state relay, "dry" contact  |
| 2   | Alarm 2 | Urgent Alarm output                                    |
| 3   | Alarm 1 | Service Alarm output, solid state relay, "dry" contact |
| 4   | Alarm 1 | Service Alarm output                                   |
| 5   | RS485B  | RS485B                                                 |
| 6   | RS485A  | RS485A                                                 |

When Ethernet connection is active, RS485 acts as a master. If the slave mode is needed for integration, DTU can be disabled with monitor code "0,0,0,0". (no space in between)

#### **Connector 4**: Digital signal input (optional)

| Pin | Signal | Note                         |
|-----|--------|------------------------------|
| 1   | DI1    | Digital input 1, dry contact |
| 2   | DI1    | Digital input 1, dry contact |
| 3   | DI2    | Digital input 2, dry contact |
| 4   | DI2    | Digital input 2, dry contact |
| 5   | DI3+   | Digital input 3+ (0 to 10V)  |
| 6   | DI3-   | Digital input 3-             |

# **Connector 5**: Current transducer and Temperature Sensors

| Pin | Signal | Note                                      |
|-----|--------|-------------------------------------------|
| 1   | TS1+   | Ambient temperature sensor<br>+ (RED)     |
| 2   | TS1-   | Ambient temperature sensor<br>– (BLACK)   |
| 3   | TS2+   | Pilot temperature sensor +<br>(RED)       |
| 4   | TS2-   | Pilot temperature sensor –<br>(BLACK)     |
| 5   | AIN    | AUX, analog input (optional)              |
| 6   | SGND   | AUX analog signal ground (optional)       |
| 7   | +12V   | To current transducer power supply, pin-1 |
| 8   | -12V   | To current transducer power supply, pin-2 |
| 9   | IS     | Current transducer output, pin-3          |
| 10  | SGND   | Current transducer 0V, pin-4              |

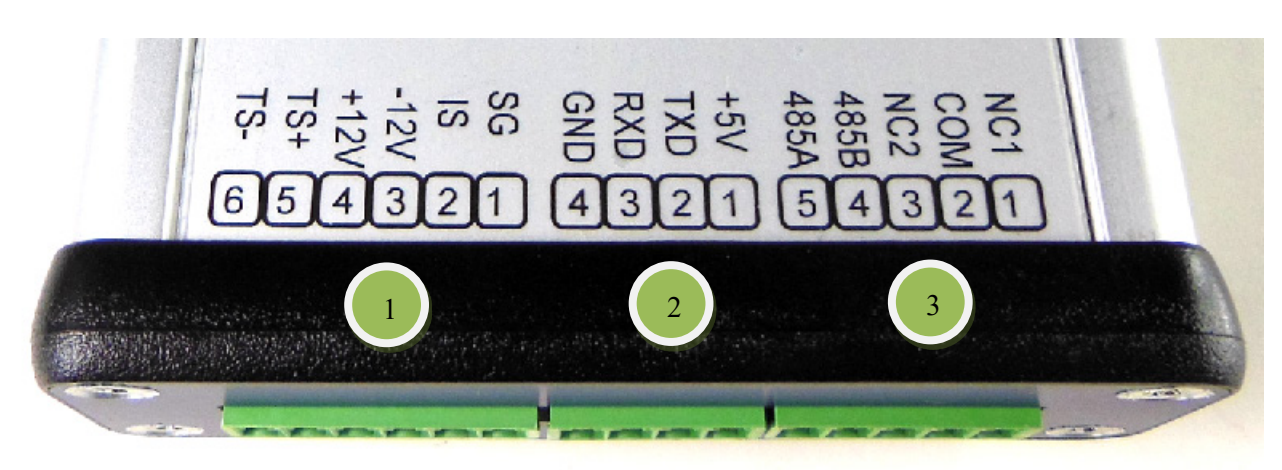

## 2.3 Sentry-S2 Communication and Sensor

**Connector 1**: Current transducer and Temperature Sensors

| Pin | Signal | Note                                      |
|-----|--------|-------------------------------------------|
| 1   | SGND   | Current transducer 0V, pin-4              |
| 2   | IS     | Current transducer output, pin-3          |
| 3   | -12V   | To current transducer power supply, pin-2 |
| 4   | +12V   | To current transducer power supply, pin-1 |
| 5   | TS1+   | Temperature sensor + (RED)                |
| 6   | TS1-   | Temperature sensor –<br>(BLACK)           |

#### Connector 2: RS-232 or HMI

| Pin | Signal | Note                 |
|-----|--------|----------------------|
| 1   | +5V    | +5V power to HMI     |
| 2   | RXD    | To PC/HMI RS-232 TXD |
| 3   | TXD    | To PC/HMI RS232 RXD  |
| 4   | GND    | GND                  |

#### **Connector 3**: RS485 and Alarm Output

| Pin | Signal  | Note                                                   |
|-----|---------|--------------------------------------------------------|
| 1   | Alarm 1 | Service Alarm output, solid state relay, "dry" contact |
| 2   | COM     | COM for both alarm outputs                             |
| 3   | Alarm 2 | Urgent Alarm output                                    |
| 4   | RS485B  | RS485B                                                 |
| 5   | RS485A  | RS485A                                                 |

## **3 Battery Connection**

## 3.1 Sentry-2402 Battery Connection

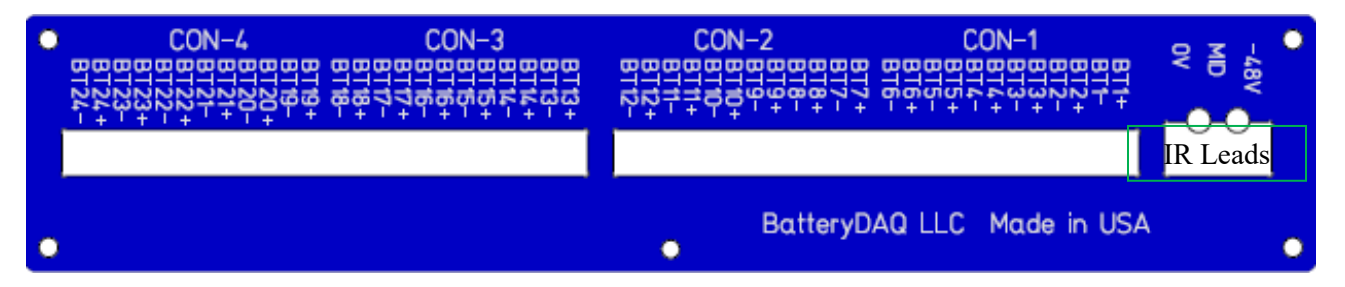

| Pin No             | Signal Name                                                                                  | Note                                                                                                    |
|--------------------|----------------------------------------------------------------------------------------------|----------------------------------------------------------------------------------------------------|
|                    | -48V                                                                                         | Connect to -48V bus or battery 24 NEGATIVE post<br>10A fuses with 14 AWG wire<br>Separate wire from sampling lead BT24-                                                                                                |
| IR leads           | MID                                                                                          | Run separate wire to the middle point, <b>NEGATIVE post of battery #12</b> 10A fuses with 14 AWG wire                                                                                                    |
|                    | 0V                                                                                           | Connect to 0V bus or battery 1 POSITIVE post<br>10A fuses with 14 AWG wire<br>Separate wire from sampling lead BT1+                                                                                                    |
| CON-1<br>(1 to 12) | BT1+, BT1-,<br>BT2+, BT2-<br>BT3+, BT3-<br>BT4+, BT4-<br>BT5+, BT5-<br>BT6+, BT6-            | Battery #1 to #6 sampling leads<br>Connect sampling leads to POSITIVE and NEGATIVE posts on<br>battery<br>Always count from positive<br>All sampling leads are protected with 0.5A fuse to comply<br>with UL approval. |
| CON-2<br>(1-12)    | BT7+, BT7-<br>BT8+, BT8-<br>BT9+, BT9-<br>BT10+, BT10-<br>BT11+, BT11-<br>BT12+, BT12-       | Battery #7 to #12 sampling leads                                                                                                    |
| CON-3<br>(1 to 12) | BT13+, BT13-<br>BT14+, BT14-<br>BT15+, BT15-<br>BT16+, BT16-<br>BT17+, BT17-<br>BT18+, BT18- | Battery #13 to #18 sampling leads                                                                                                    |
| CON-4<br>(1 to 12) | BT19+, BT19-<br>BT20+, BT20-<br>BT21+, BT21-<br>BT22+, BT22-<br>BT23+, BT23-<br>BT24+, BT24- | Battery #19 to #24 sampling leads                                                                                                    |

#### **Battery Connection: Sentry-2402**

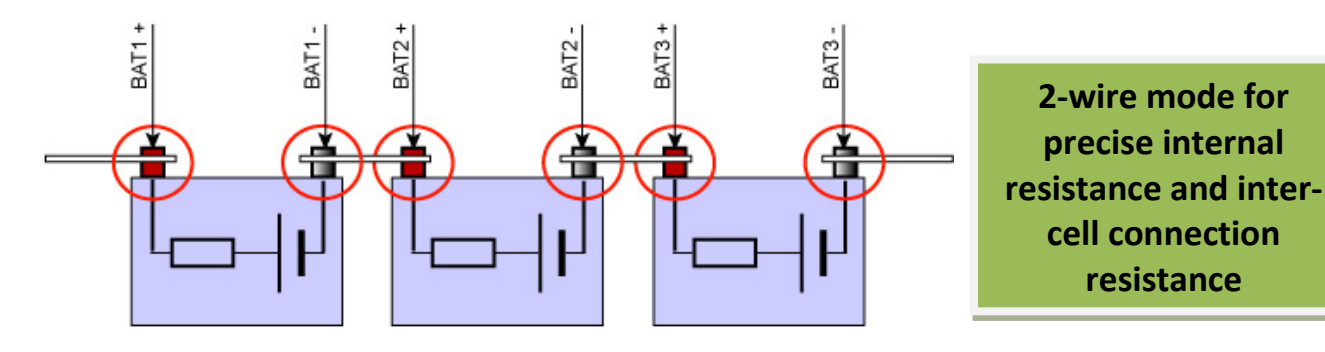

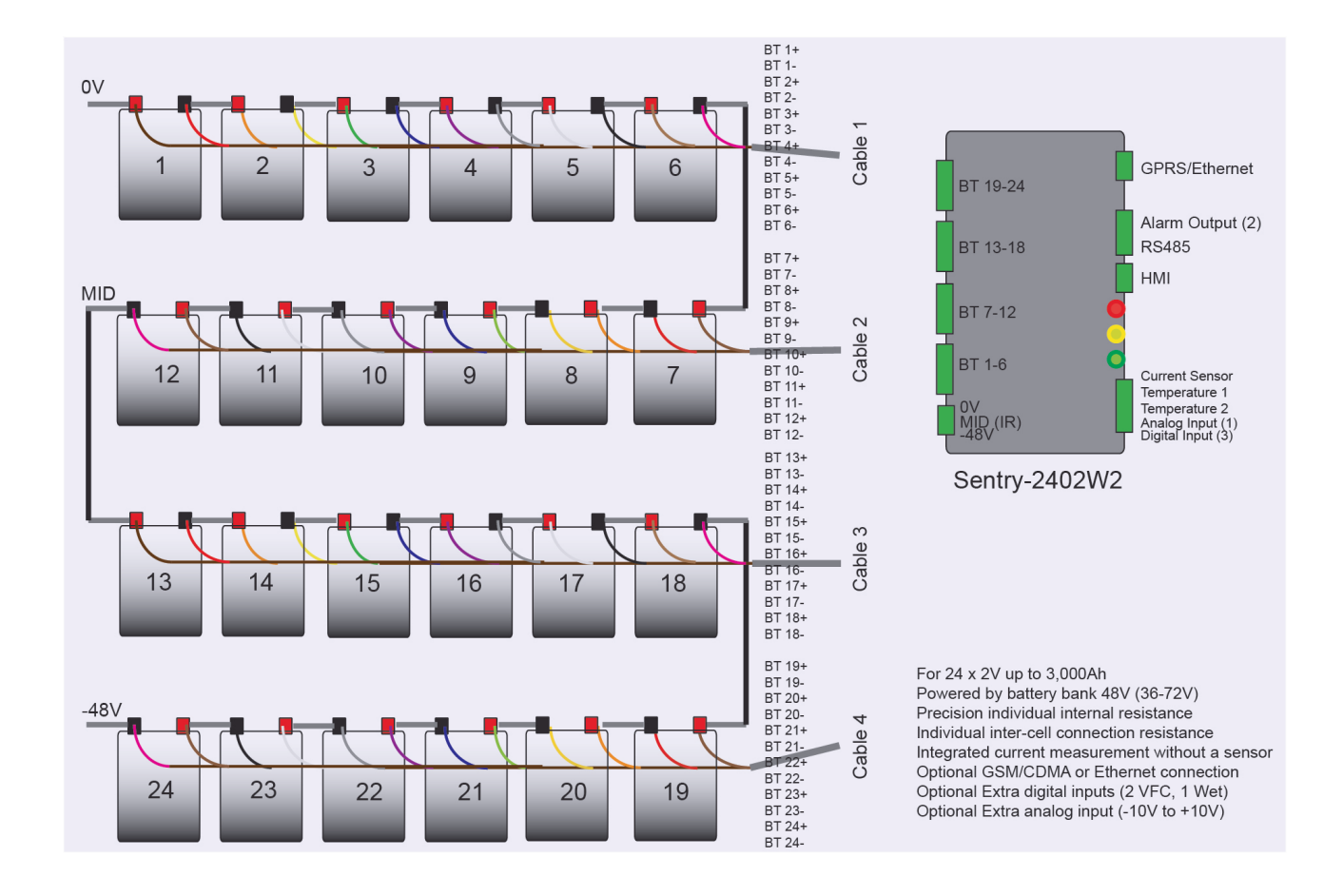

#### Battery Connection: Sentry-2402W2

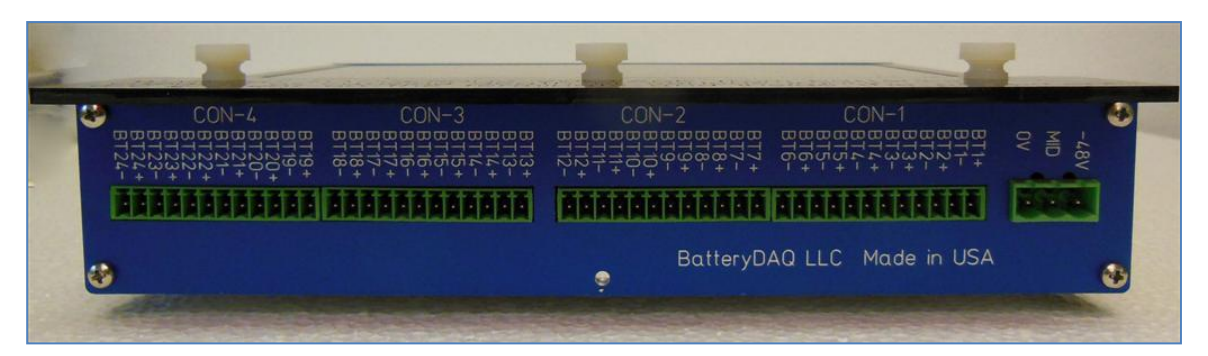

(Rear Panel for BUS and Battery Connections)

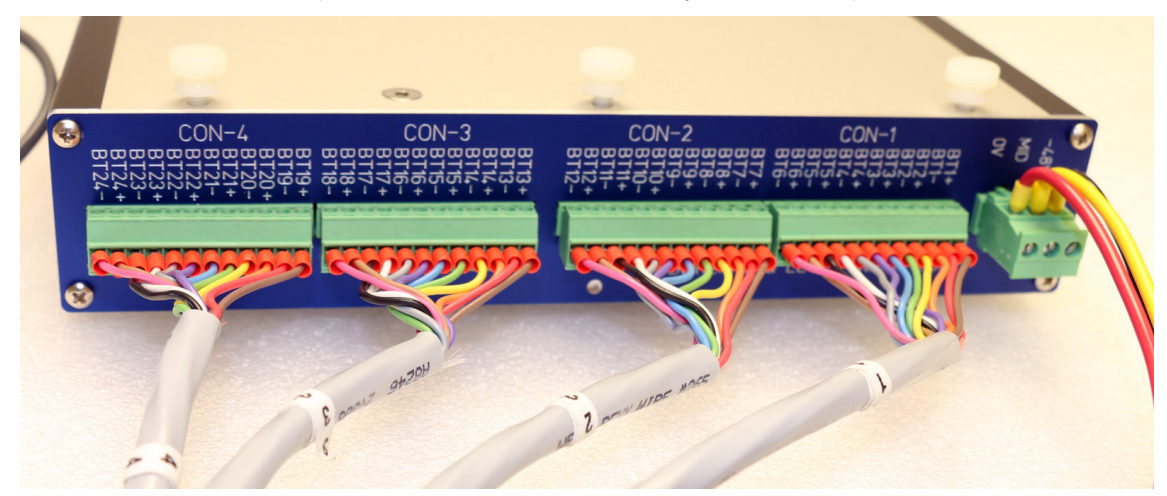

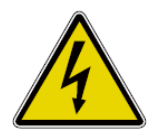

**Voltage and High Energy Warning** – Sentry-2402W2 battery monitor is designed for telecom -48V system with string voltage of up to 60V. Always wear gloves when you plug and/or unplug sensing lead connectors to/from the monitor. Follow the installation steps for wiring.

(Do not connect any voltage sampling wires to communication/sensor panel. Those ports are for the communication or temperature/current transducers only!)

## 3.2 Sentry-1202 Battery Connection

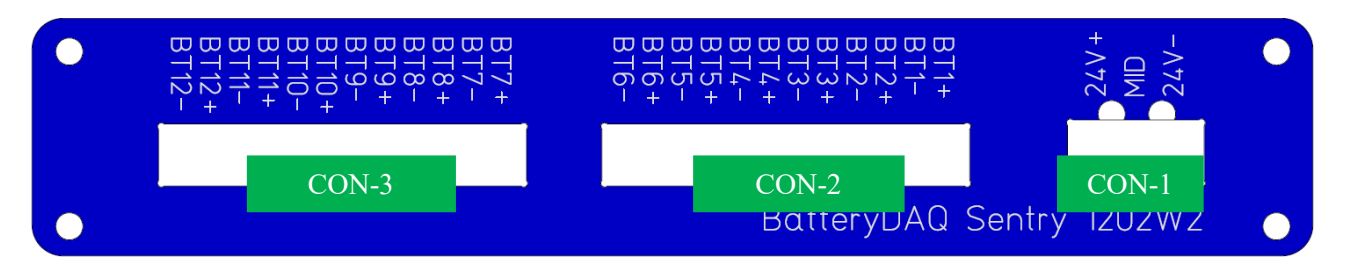

#### Connector 1: Battery BUS and IR MID

| Pin No | Signal Name | Note                                                                                                    |
|--------|-------------|----------------------------------------------------------------------------------------------------|
| CON1-1 | 24V+        | Battery string POSITIVE, 24V+, 10A fuse                                                                  |
| CON1-2 | MID         | Internal Resistance Middle Point, 10A fuse<br>Negative post of battery #6 or Positive post of battery #7 |
| CON1-3 | 24V-        | Battery string NEGATIVE, 24V-, 10A fuse                                                                  |

| Pin No   | Signal Name  | Note                                                           |
|----------|--------------|----------------------------------------------------------------|
|          | BT1+, BT1-   | Sampling wires for battery #1 to #6                            |
|          | BT2+, BT2-   |                                                                |
| CON2     | BT3+, BT3-   | Always count from positive                                     |
| (1 - 12) | BT4+, BT4-   | BT1+ (Battery #1) is the POSITIVE of battery string/bank (24V) |
|          | BT5+, BT5-   | 2 wires are connected to each battery.                         |
|          | BT6+, BT6-   |                                                                |
|          |              | All sampling leads shall be protected with a 0.5A fuse.        |
| CON3     | BT7+, BT7-   |                                                                |
| (1-12)   | BT8+, BT8-   | Sampling wires for battery #7 to #12                           |
|          | BT9+, BT9-   |                                                                |
|          | BT10+, BT10- |                                                                |
|          | BT11+, BT11- |                                                                |
|          | BT12+, BT12- |                                                                |

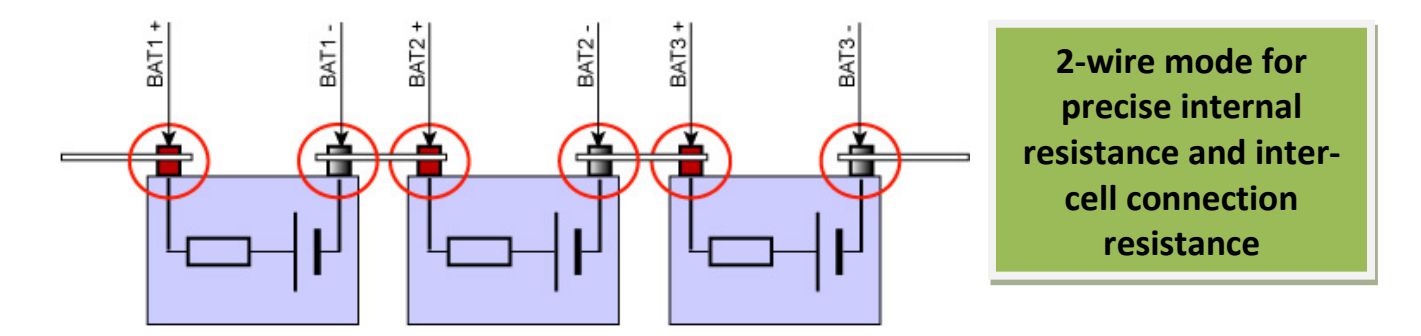

#### Battery Connection: Sentry-1202

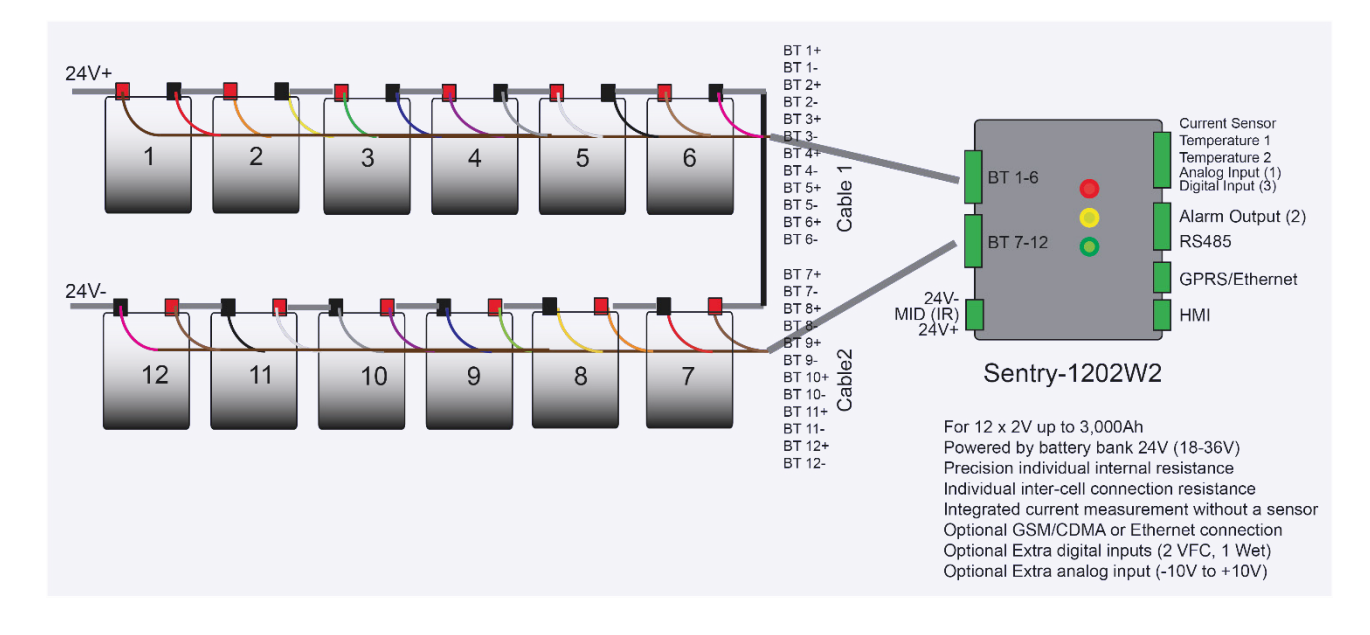

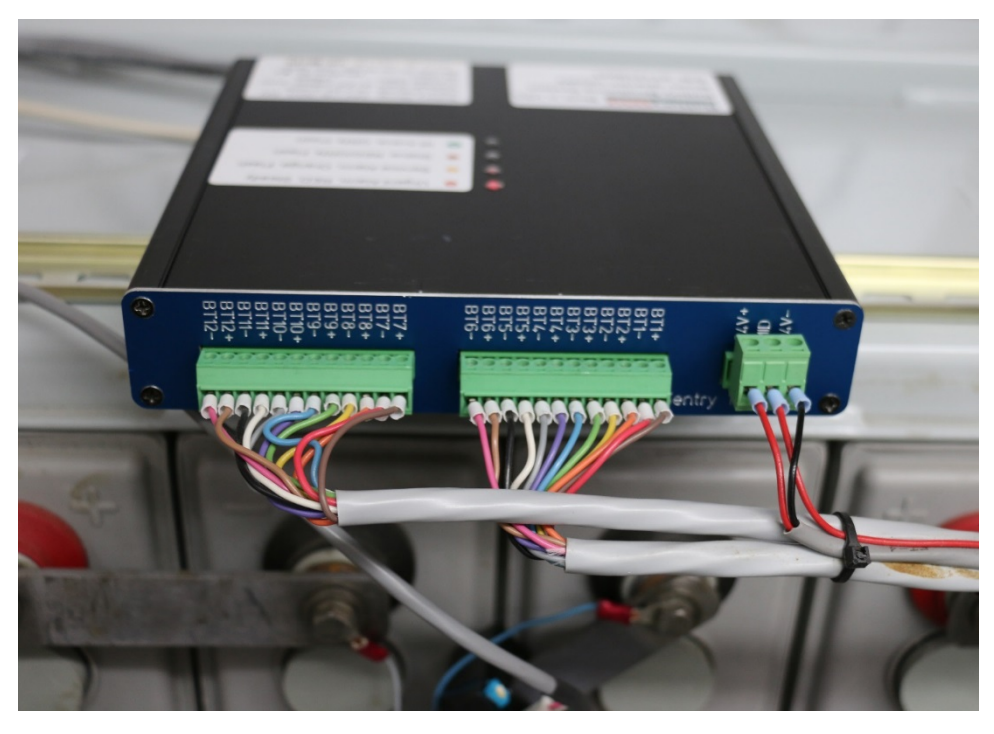

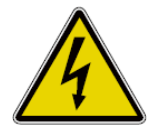

**High Energy Warning** – Sentry-1202W2 monitor is designed for 24V system, with a maximum battery string voltage of up to **36V**. Do not use it for -48V. Any shortage to battery terminals or wires may result in a high current burn or fire.

## 3.3 Sentry-S6 Battery Connection

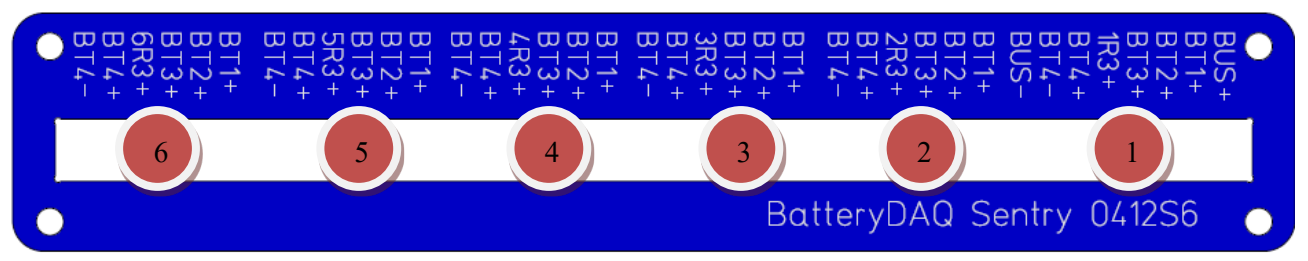

#### **Connector 1-6**: Battery Sampling Leads

| Pin No                              | Signal Name                                                  | Note                                                                                                    |
|-------------------------------------|--------------------------------------------------------------|----------------------------------------------------------------------------------------------------|
| <b>String 1</b><br>CON-1<br>(1 - 6) | BUS+<br>BT1+<br>BT2+<br>BT3+<br>1R3+<br>BT4+<br>BT4-<br>BUS- | Always count from positive<br>BT1 (Battery one) is the POSITIVE of battery string/bank (0V)<br>2 wires are connected to BT1+ (sampling BT1+ and BUS+)<br>2 wires are connected to BT3+ (sampling BT3+ and 1R3+)<br>2 wires are connected to BT4- (sampling BT4- and BUS-)<br>BT4- is the NEGATIVE of battery string/bank (-48V) |
| <b>String 2</b><br>CON-2<br>(1 - 6) | BT1+<br>BT2+<br>BT3+<br>2R3+<br>BT4+<br>BT4-                 | Sampling leads for string 2<br>2 wires are connected to battery #3 post (+): sampling BT3+ and IR wire 2R3+                                                                                                    |
| <b>String 3</b><br>CON-3<br>(1 - 6) | BT1+<br>BT2+<br>BT3+<br>3R3+<br>BT4+<br>BT4-                 | Sampling leads for string 3<br>2 wires are connected to battery #3 post (+): sampling BT3+ and IR wire 3R3+                                                                                                    |
| <b>String 4</b><br>CON-4<br>(1 - 6) | BT1+<br>BT2+<br>BT3+<br>4R3+<br>BT4+<br>BT4-                 | Sampling leads for string 4<br>2 wires are connected to battery #3 post (+): sampling BT3+ and IR wire 4R3                                                                                                    |
| <b>String 5</b><br>CON-5<br>(1 – 6) | BT1+<br>BT2+<br>BT3+<br>5R3+<br>BT4+<br>BT4-                 | Sampling leads for string 5<br>2 wires are connected to battery #3 post (+): sampling BT3+ and IR wire 5R3+                                                                                                    |
| <b>String 6</b><br>CON-6<br>(1 - 6) | BT1+<br>BT2+<br>BT3+<br>6R3+<br>BT4+<br>BT4-                 | Sampling leads for string 6<br>2 wires are connected to battery #3 post (+): sampling BT3+ and IR wire 6R3+                                                                                                    |

*If use fused leads, 3A is required for all leads*. For applications that have less than 6 strings, connect to the least string number.

**Telecom Battery Monitoring Units Installation and Service Guide** 

#### **Battery Connection: Sentry-S6**

For example, if there are 4 strings of 4x12V in a system, connect to string 1 through 4, leaving 5 and 6 un-connected. Set battery number to 20 with HMI.

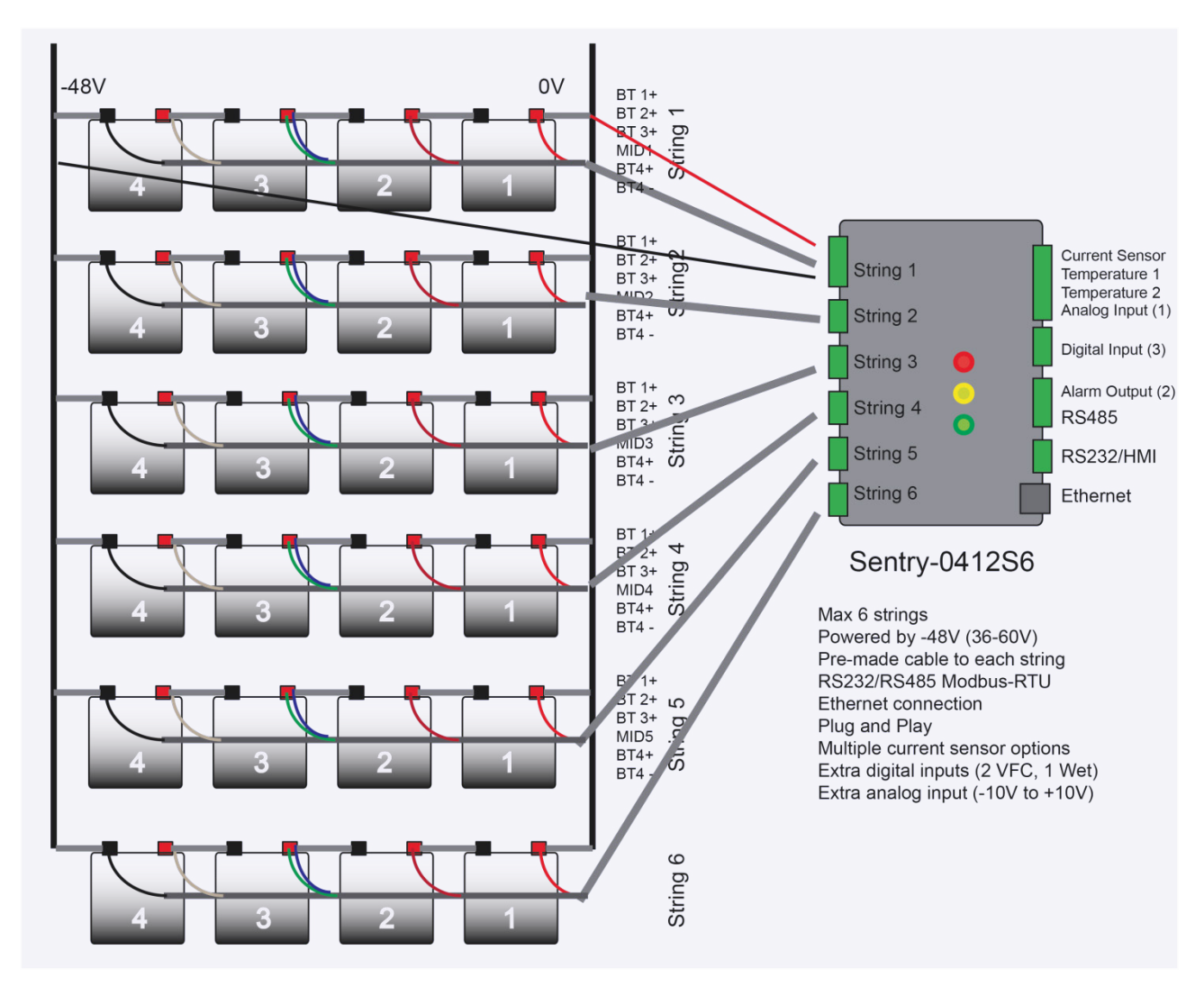

*If use fused leads, 3A is required for all leads*. For applications that have less than 6 strings, connect to the least string number.

For example, if there are 4 strings of 4x12V in a system, connect to string 1 through 4, leaving 5 and 6 un-connected. Set battery number to 20 with HMI.

#### **Battery Connection: Sentry-S6**

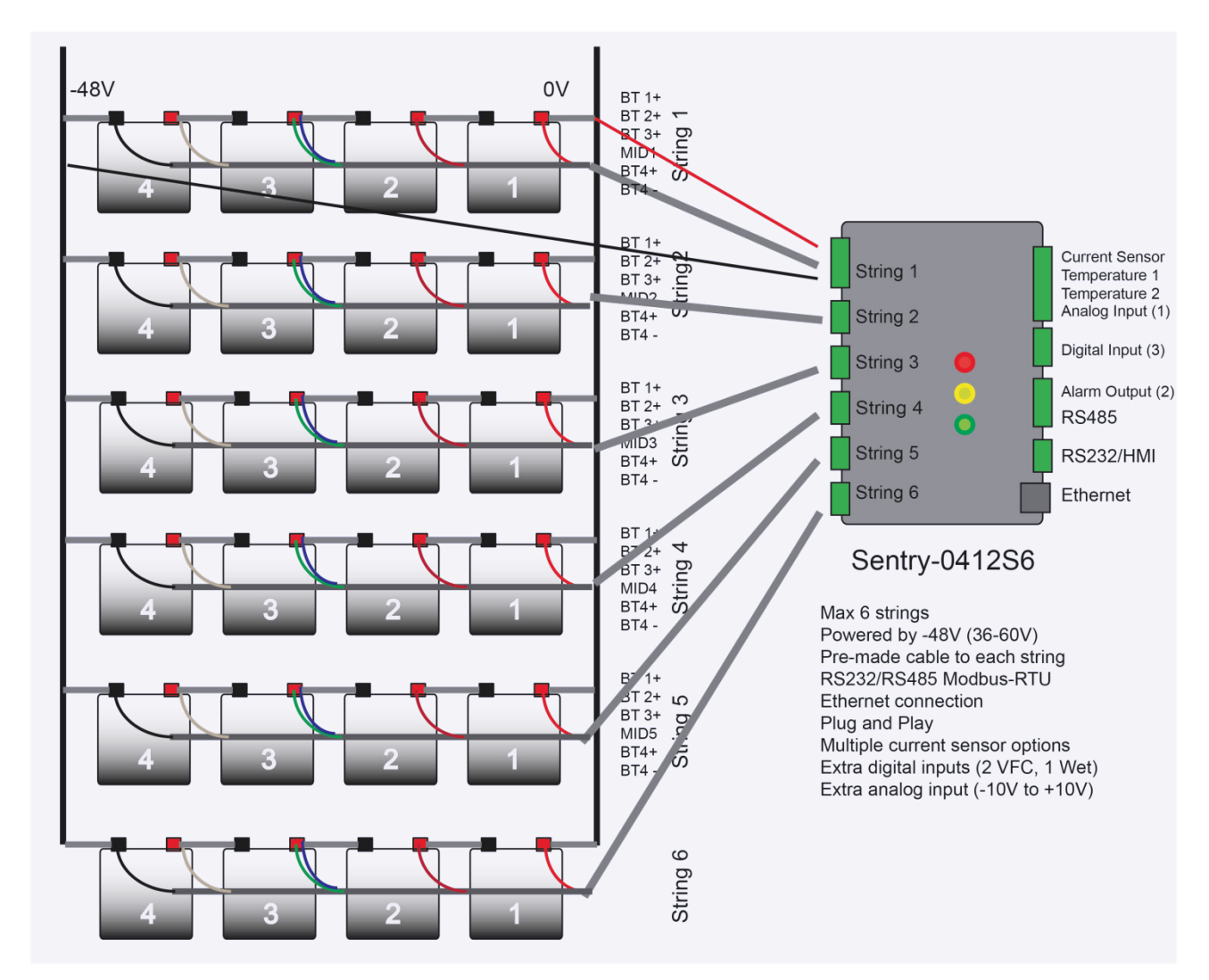

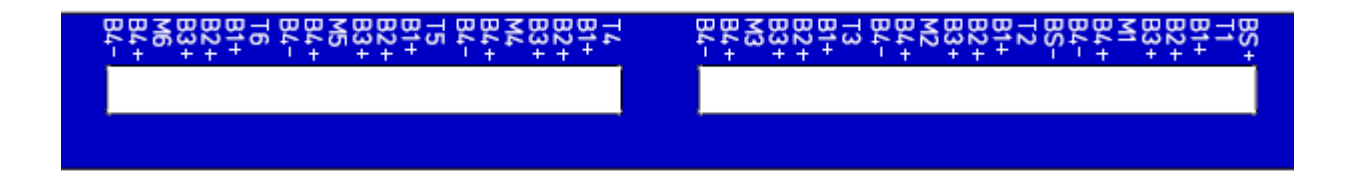

## 3.4 Sentry-S15 Battery Connection

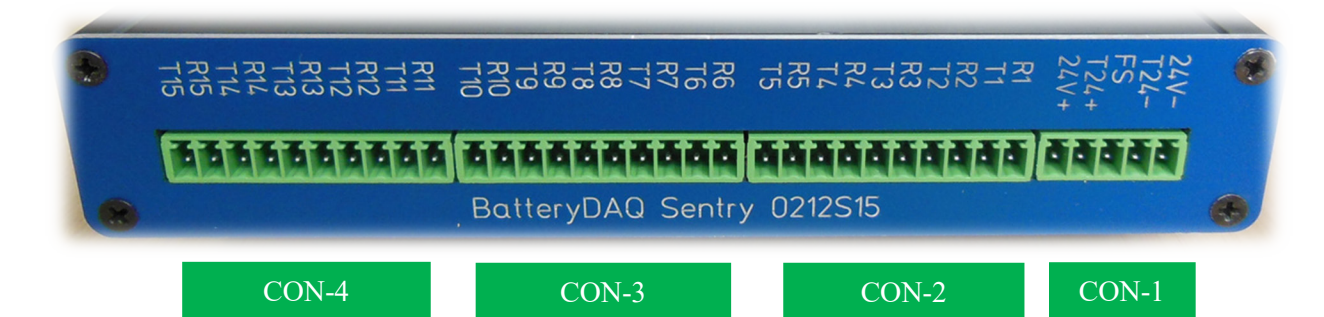

#### Connector 1: Battery BUS and IR MID

| Pin No | Signal Name | Note                                        |  |
|--------|-------------|---------------------------------------------|--|
| 1      | 24V-        | V- Bus NEGATIVE, 24V-, 3A fuse              |  |
| 2      | T24-        | String Voltage Test Lead, 3A fuse           |  |
| 3      | FS          | Optional float current shunt, not connected |  |
| 4      | T24+        | String Voltage Test Lead, 3A fuse           |  |
| 5      | 24V+        | Bus POSTIVE, 24V+, 3A fuse                  |  |

#### Connector 2 to 4: Battery Sampling Leads

| Pin No            | Signal Name                                                             | Note                                                                                                    |
|-------------------|-------------------------------------------------------------------------|----------------------------------------------------------------------------------------------------|
| CON-2<br>(1 - 10) | BR1, BT1<br>BR2, BT2<br>BR3, BT3<br>BR4, BT4<br>BR5, BT5                | To string 1-5<br><b>For the convenience, all leads use 3A fuse.</b><br><b>BRx</b> : Battery Internal Resistance Measurement Current<br>Injection Lead<br><b>BTx</b> : Voltage Measurement Lead |
| CON-3<br>(1-10)   | BR6, BT6<br>BR7, BT7<br>BR8, BT8<br>BR9, BT9<br>BR10, BT10              | To string 6 - 10                                                                                                    |
| CON-4<br>(1-10)   | BR11, BT11,<br>BR12+, BT12<br>BR13+, BT13<br>BR14+, BT14<br>BR15+, BT15 | To string 11 - 15                                                                                                    |

A terminal layout of 3 strings per connector is available. (Best for 5 tiers with 6 batteries per tier).

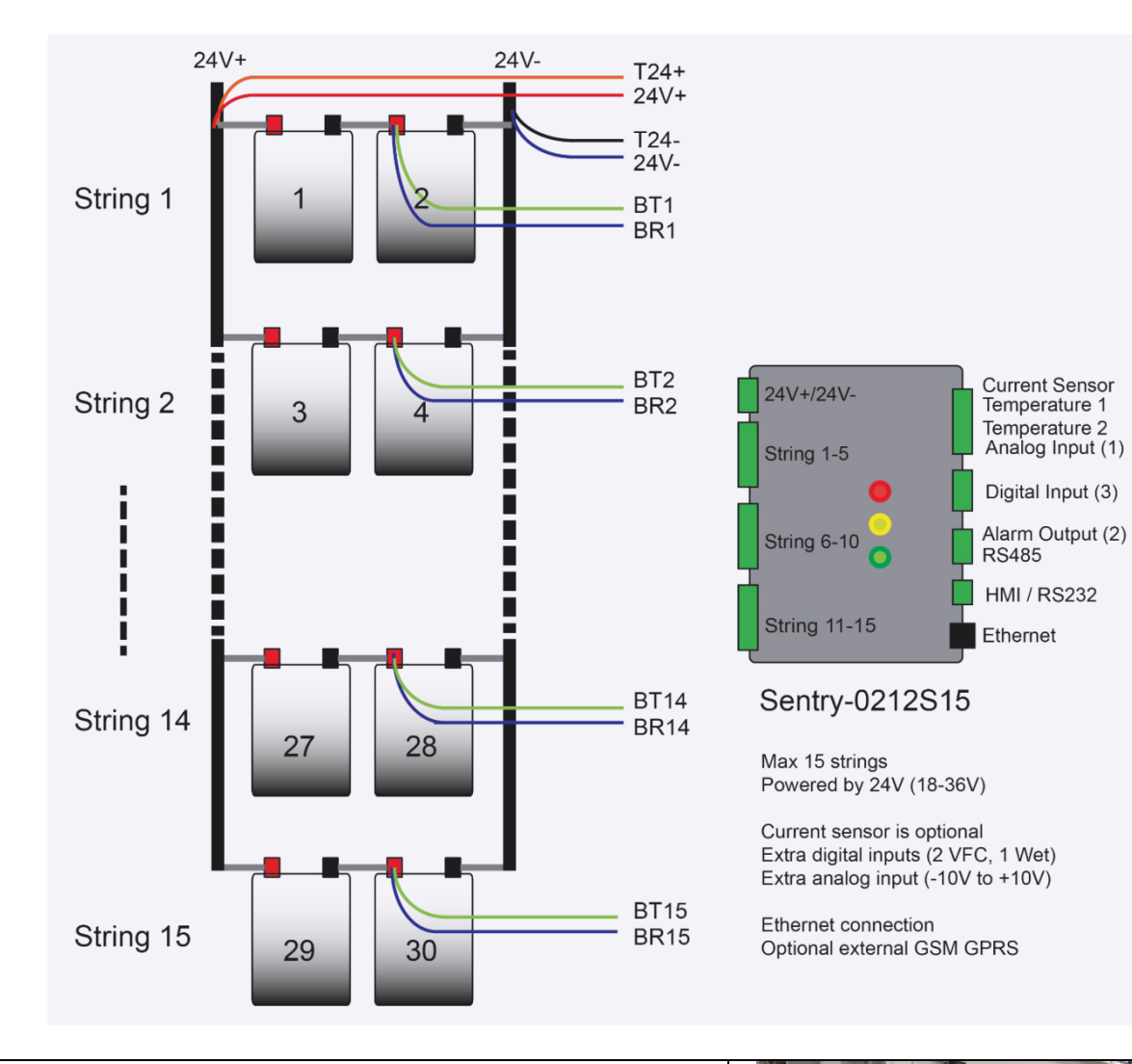

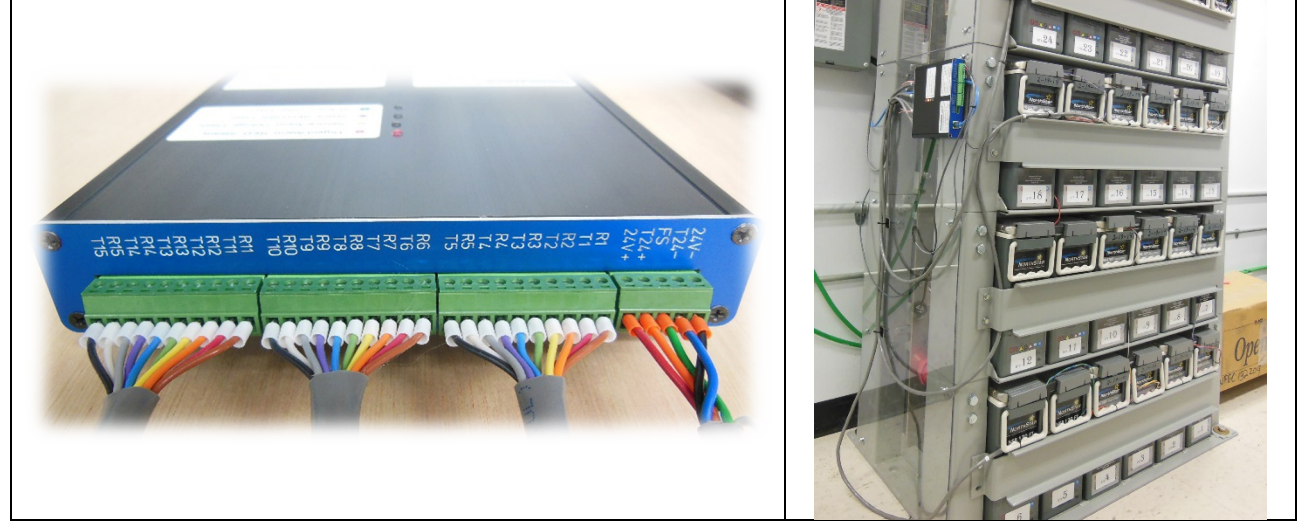

#### **Telecom Battery Monitoring Units Installation and Service Guide**

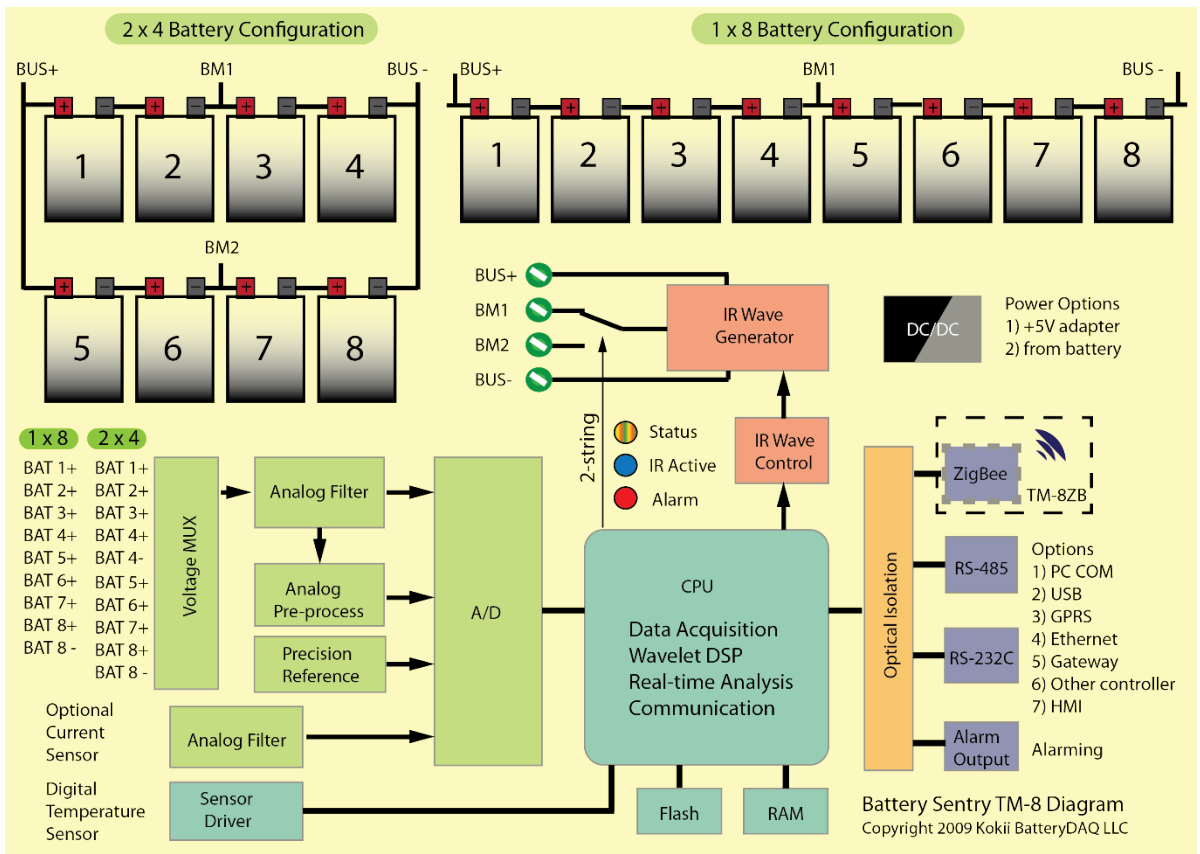

## 3.5 Sentry-S2 Battery Connection

#### 3.5.1 Battery Connection

| <b>Battery Configuration</b>            | Battery Connection                                                                                                    | Notes                                                  |
|-----------------------------------------|----------------------------------------------------------------------------------------------------|--------------------------------------------------------|
| 4x12V, 1 or 2 strings<br>8x6V, 1 string | BI 2+<br>BI 2+<br>BI 2+ | For 8x6V, connect<br>middle point to<br>terminal MID1. |
| 2x12V, 1 or 2 strings                   | K       K                                                                                                    |                                                        |

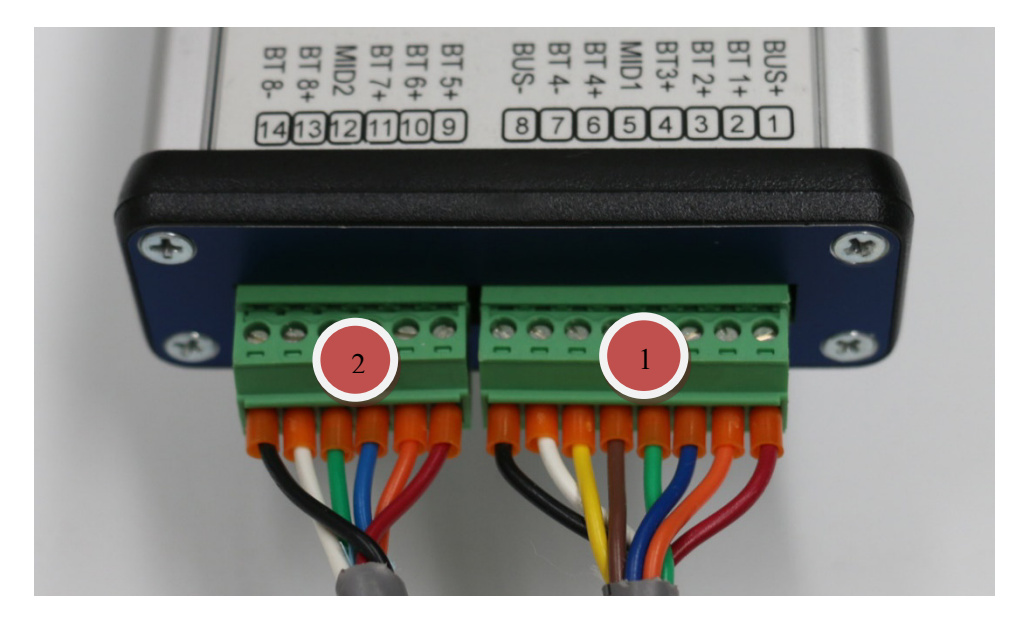

#### **Connector 1: Battery String-1**

| Pin No | Signal Name | Note                                                                | -48V (4x12V)      | 24V (2x12V)     |
|--------|-------------|---------------------------------------------------------------------|-------------------|-----------------|
| 1      | BUS+        | <i>Always count #1 from positive</i><br>Battery string POSITIVE bus | 0V<br>(BATT#1+)   | 24V+            |
| 2      | BT1+        | Battery #1 positive post                                            | BATT#1+           | BATT#1+         |
| 3      | BT2+        | Battery #2 positive post                                            | BATT#2+           | BATT#2+         |
| 4      | BT3+        | Battery #3 positive post                                            | BATT#3+           | BATT#2-         |
| 5      | MID1        | Sting-1 middle point                                                | BATT#3+           | -               |
| 6      | BT4+        | Battery #4 positive post                                            | BATT#4+           | -               |
| 7      | BT4-        | Battery #4 negative post                                            | BATT#4-           | -               |
| 8      | BUS-        | Battery string NEGATIVE bus                                         | -48V<br>(BATT#4-) | 0V<br>(BATT#2-) |

#### **Connector 2: Battery String-2**

| Pin No | Signal Name | Note                                           | -48V (4x12V) | 24V (2x12V) |
|--------|-------------|------------------------------------------------|--------------|-------------|
| 1      | BT5+        | Battery #5 positive post, sensing lead         | (BATT#5+     | BATT#1+     |
| 2      | BT6+        | Battery #6 positive post                       | BATT#6+      | BATT#2+     |
| 3      | BT7+        | Battery #7 positive post                       | BATT#7+      | BATT#2-     |
| 4      | MID2        | String-2 middle point                          | BATT#7+      | BATT#2+     |
| 5      | BT8+        | Battery #8 positive post BATT#8+               |              | -           |
| 6      | BT8-        | Battery #8 negative post, sensing lead BATT#8- |              | -           |

#### 3.5.2 Panel and Indicators

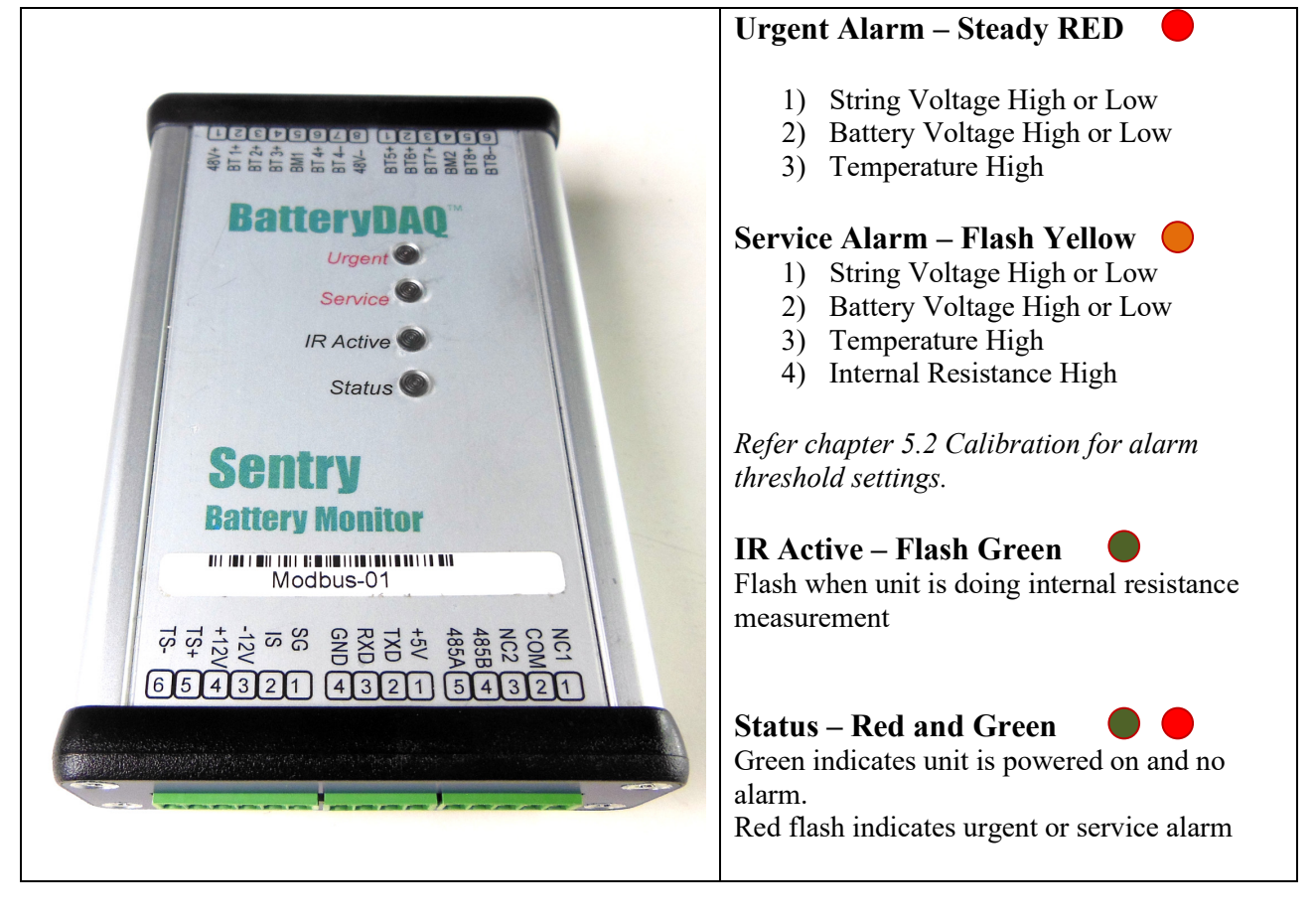

## 4 Installation Guide

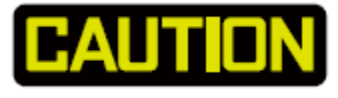

- Batteries can present a risk of electrical shock or burn from high short-circuits current. Observe proper precautions.
- Installation should be performed by qualified service personnel knowledgeable of batteries and required precautions.
- Keep unauthorized personnel away from batteries.
- This handbook must be read thoroughly before installation.
- Device location must be determined before installation.
- Ensure all equipment and tools are properly safe and in good working order.
- Ensure electrical tools have been tested for proper insulation and grounding.
- Observe all CAUTION, WARNINGS and DANGER notices on any equipment.

#### 4.1 Installation Requirement and Procedure

## **CAUTION: 60V Voltage, high energy battery bank**

## Please follow the detailed instructions for each step.

# Only a qualified electrician with battery knowledge can perform the installation.

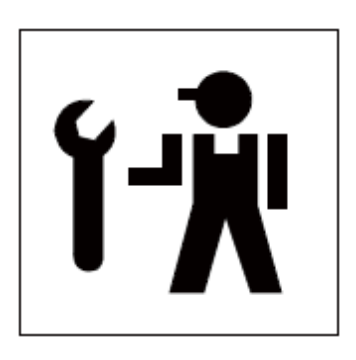

## 4.2 Preparation for Installation

Before going to the site, prepare all parts and tools.

Parameters in Sentry unit may need to be adjusted (with HMI) for a specific battery application such as battery number in a string.

Network functions shall be verified prior to site installation.

| Step | Preparation       | Description                                                                                                    |  |
|------|-------------------|----------------------------------------------------------------------------------------------------|--|
| 1    | Unpacking         | Unpack product and all accessories<br>Check/verify with packing list                                                                                                    |  |
| 2    | Software          | <ul> <li>Install Battery Analyzer software to a laptop that can be brought to the site.</li> <li>Identify the server IP, port and Modbus address for a specific Sentry unit. It will be labeled like:</li> <li><b>50.62.40.65 : 502 MID xxx</b></li> <li>(The MID xxx is the virtual Modbus ID and may differ from the actual Modbus ID for the Sentry unit.)</li> </ul> |  |
| 4    | Power on          | Use a 48V power supply, minimum 10W. (24V power supply<br>for 24V models)<br>Connect BUS+ and BUS- to the rectifier output.<br>LEDs will blink/flash when the unit is powered on.<br>(For Sentry-2402W2, an optional external 12V power adapter<br>can be used to power on the unit.)                                                                                    |  |
| 5    | HMI               | <ol> <li>Power on with external AC adapter</li> <li>Plug in the HMI to the RS232 port</li> <li>Check the unit with the HMI</li> <li>Connect the temperature sensor/current transducer cable</li> <li>Check the temperature reading with the HMI</li> </ol>                                                                                                    |  |
| 6    | Alarm<br>Settings | Using the HMI, check the alarm settings in Sentry unit.<br>Confirm with end user if necessary.<br>Cell Voltage High/Low<br>String Voltage High/Low<br>Temperature High<br>Internal Resistance High (absolute value)<br>Connection Resistance High                                                                                                    |  |

|    |                                                            | Connect to the network with the CAT5 or CAT6 cable.                        |  |  |  |
|----|------------------------------------------------------------|----------------------------------------------------------------------------|--|--|--|
| 7  | Ethernet                                                   | Refer to the Ethernet chapter, run IPSetup.exe, check the IP               |  |  |  |
|    | Connection                                                 | address, set to static or dynamic IP if needed.                            |  |  |  |
|    |                                                            | (When the installation site is in a different network, this step           |  |  |  |
|    |                                                            | may need to be performed on site.)                                         |  |  |  |
|    |                                                            |                                                                            |  |  |  |
|    |                                                            | Use web browser to check the DTU setting.                                  |  |  |  |
|    |                                                            |                                                                            |  |  |  |
|    |                                                            | Run Battery Analyzer software to check data.                               |  |  |  |
|    |                                                            | Hold the temperature sensor in your hand to warm it up, and                |  |  |  |
|    |                                                            | confirm that the temperature data is changing.                             |  |  |  |
| 8  | Ethernet                                                   | Contact the end user for Ethernet availability.                            |  |  |  |
|    | on Site                                                    | Prepare the proper length of Ethernet cable.                               |  |  |  |
|    |                                                            | Test the cable before site installation.                                   |  |  |  |
|    |                                                            | Prepare the conduit for the Ethernet cable if needed.                      |  |  |  |
|    |                                                            | 1) Power off                                                               |  |  |  |
| 9  | Wireless                                                   | 2) Insert SIM card if a wireless DTU is utilized. (Refer to                |  |  |  |
|    | Option                                                     | instruction if the DTU needs to be re-programmed for a                     |  |  |  |
|    |                                                            | different carrier other than AT&T.)                                        |  |  |  |
|    |                                                            | 3) Power on                                                                |  |  |  |
|    |                                                            | 4) Wait for 1 minute.                                                      |  |  |  |
|    |                                                            | 5) Verify the wireless DTU is in service by checking the temperature data. |  |  |  |
|    |                                                            | In a unit that contains both Ethernet and wireless, there are two          |  |  |  |
|    |                                                            | DTU ID numbers. Set Battery Analyzer to connect to the                     |  |  |  |
|    |                                                            | correct port for the wireless DTU. Unplug Ethernet to verify               |  |  |  |
|    |                                                            | By default, the wireless data interval is 6 hour unless there is a         |  |  |  |
|    |                                                            | change of battery voltage, in which case, data will be                     |  |  |  |
|    |                                                            | immediately sent.                                                          |  |  |  |
|    |                                                            | The unit can be mounted on the top, or side, of the battery                |  |  |  |
| 10 | Mounting                                                   | bank/rack.                                                                 |  |  |  |
|    |                                                            | Decide on the proper mounting method and prepare all necessary hardware    |  |  |  |
|    | Confirm the mounting method with the end user if necessary |                                                                            |  |  |  |
|    |                                                            | Two magnetic cups are installed on the unit. If a different                |  |  |  |
|    |                                                            | mounting method is preferred, take off the magnetic cups and               |  |  |  |
|    |                                                            | use those two screws (4mm) for the DIN rail. (DIN rail is not included)    |  |  |  |
|    | XX7* 1 4                                                   |                                                                            |  |  |  |
| 11 | Wire duct                                                  | Prepare conduit and/or wire duct if needed.                                |  |  |  |

|                                                                                                    |                          | Prepare materials to mount the wire duct                                                                                                    |  |  |  |
|----------------------------------------------------------------------------------------------------|--------------------------|----------------------------------------------------------------------------------------------------|--|--|--|
| 12                                                                                                    | Current<br>transducer    | Verify the battery bus cable size and sensor window size.<br>Installer may need to customize a cable/strap to fit into the<br>current transducer before crimping the compression lugs.                                                                                                    |  |  |  |
| 13                                                                                                    | Temperature<br>Sensor(s) | Check the cable length for the ambient and pilot temperature sensor. Extend wires (18 or 20 AWG) if needed.                                                                                                    |  |  |  |
| VoltageFor 2-wire mode, the total number of leads = battery number x14Sampling<br>Leads<br>&For 2-wire mode, the total number of leads = battery number x2. For 24 batteries, prepare at least 50 leads.<br>Sampling lead comes with safety inline fuse (0.5A)<br>Check the O-ring size. Make sure it matches with the battery<br>terminal.20 AWG (or 18AWG) is acceptable for sampling.<br>Unshielded multi-conductor cable is recommended.Calculate the cable length. If possible, cut the cable to the<br>proper length. Connect one end to the terminal plugs, and labe |                          | <ul> <li>For 2-wire mode, the total number of leads = battery number x</li> <li>2. For 24 batteries, prepare at least 50 leads.</li> <li>Sampling lead comes with safety inline fuse (0.5A)</li> <li>Check the O-ring size. Make sure it matches with the battery terminal.</li> <li><b>20 AWG (or 18AWG) is acceptable for sampling.</b></li> <li><b>Unshielded multi-conductor cable is recommended.</b></li> <li>Calculate the cable length. If possible, cut the cable to the proper length. Connect one end to the terminal plugs, and label them. <i>(This will save significant installation time.)</i></li> </ul> |  |  |  |
| 15                                                                                                    | IR leads                 | IR leads are protected with 10A (2V model) or 3A (12V<br>models) fuse.<br>For 10A fuse, use 16 or 18AWG wires.<br>For 3A, use 18 or 20AWG wires.<br>Check the O-ring size.                                                                                                    |  |  |  |

4.3 Basic Steps for On Site Installation

| Step | Description Check                |  |
|------|----------------------------------|--|
| 1    | Locate/secure the Sentry unit    |  |
| 2    | Label the batteries with numbers |  |
| 3    | Install O-ring fused leads       |  |
| 4    | Wire from unit to leads          |  |
| 5    | Verify connection                |  |
| 6    | Power on test                    |  |

#### 4.3.1 Locate and secure the Sentry unit.

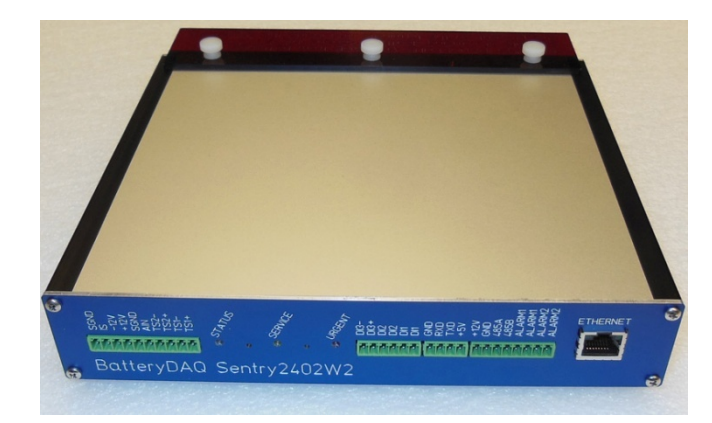

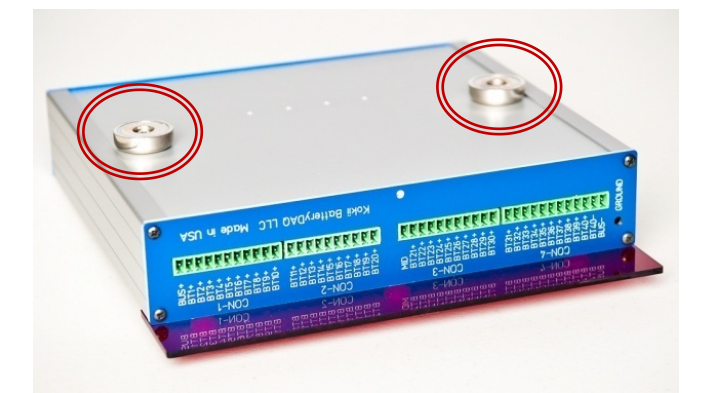

Unit shall be installed in a ventilated environment.

Space must be left between the Sentry unit and other objects for proper heat dissipation.

Two inches from the top to other object. One inch from each side to other objects.

Leave enough space (>3 inches) for wiring to the front panel and the rear panel.

The two strong magnets on the bottom are utilized for placement on top of the battery cabinet.

For other installations such as wall mounting, unscrew the magnets and mount the unit to the DIN rail, or other bracket, by using the same screws and holes.

(Screws must be shorter than 8 mm. Longer screws may damage the circuit board or cause short circuit and electric shock.)

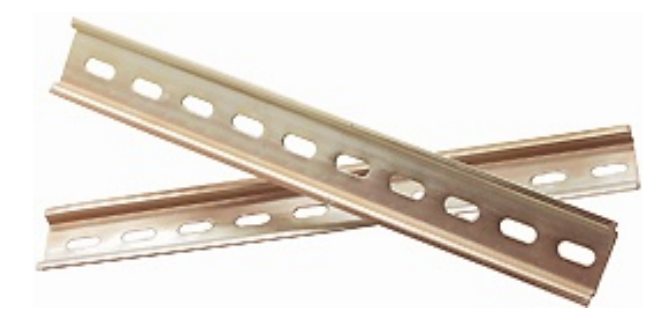

#### 4.3.2 Label the batteries

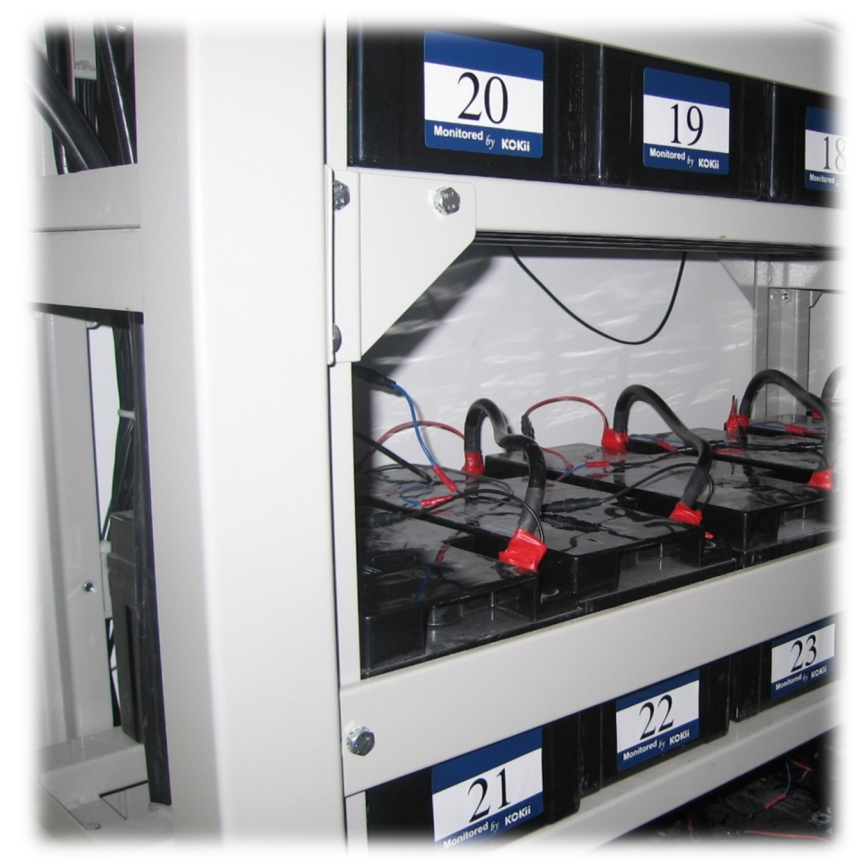

Label all batteries in a string with numbers. The first battery to POSITIVE bus is "1".

The principle of numbering the batteries is to define the battery that is connected to the positive bus of the string as NO.1 and to order sequentially.

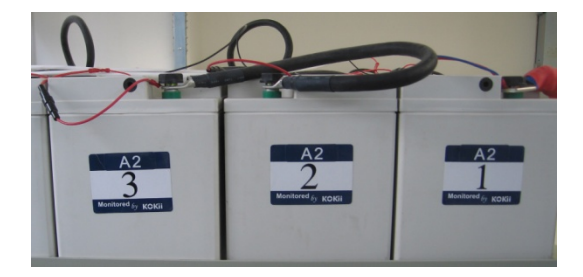

The battery serial number and the battery interface number on the monitoring module is a one-to-one correlation, and the system display is relative to the battery number which will be important for later battery alarm response and maintenance.

The battery number must be posted on an easily viewed area on the battery, and not block its original serial number.

#### 4.3.3 Install O-ring fused leads

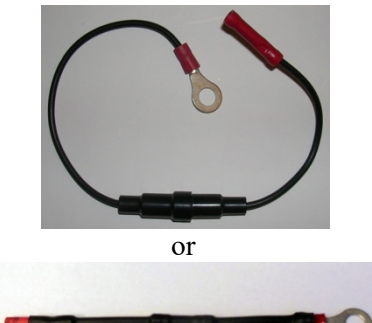

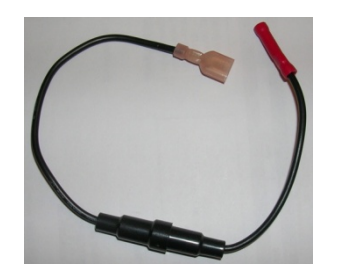

Installations over 20+ years have confirmed that Oring fused leads provide the most reliable connection.

Install the O-ring fused leads to all batteries before wiring to the monitor terminals. 6mm, 8mm and 10mm O-rings are available for order.

For batteries using tabs for monitoring, please order WL-1T leads.

Please refer to battery connection instruction for each model.

There are more than 1 lead for some battery posts. For example, for Sentry-2402W2, install both sampling leads (BLACK 0.5A fuse) and IR leads (RED 10A fuse) to: 1) BUS+ (BAT1+), 2) MID (BAT13+),

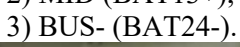

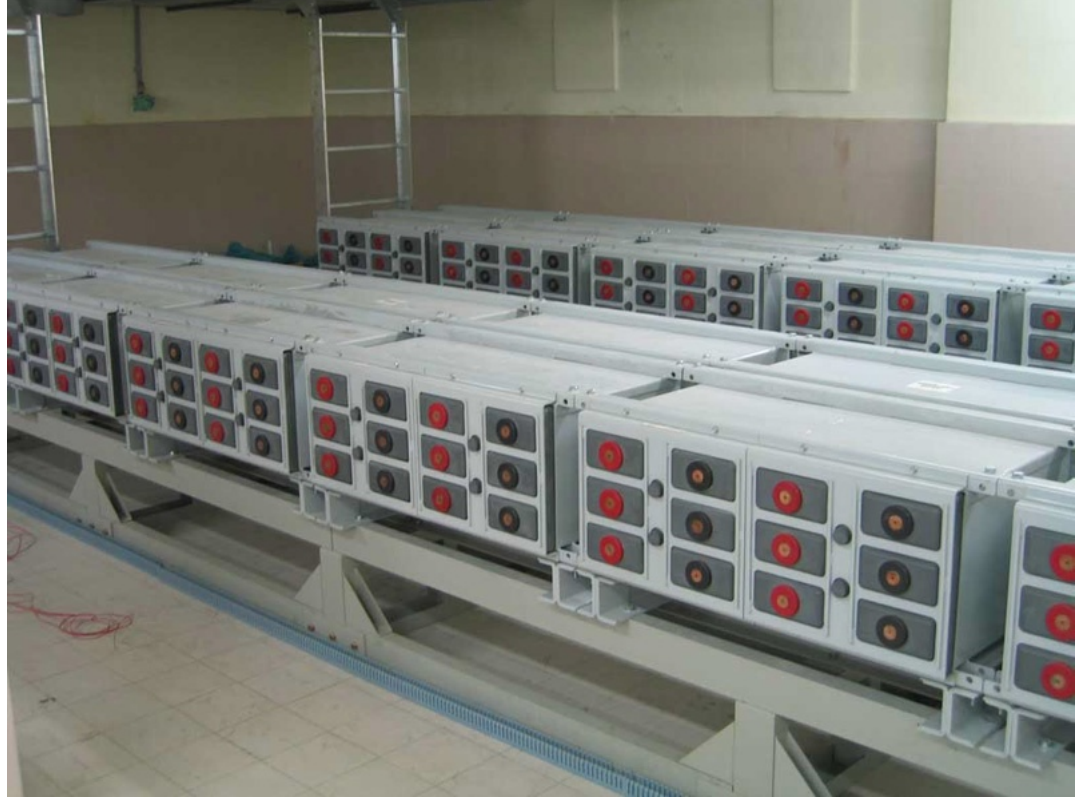

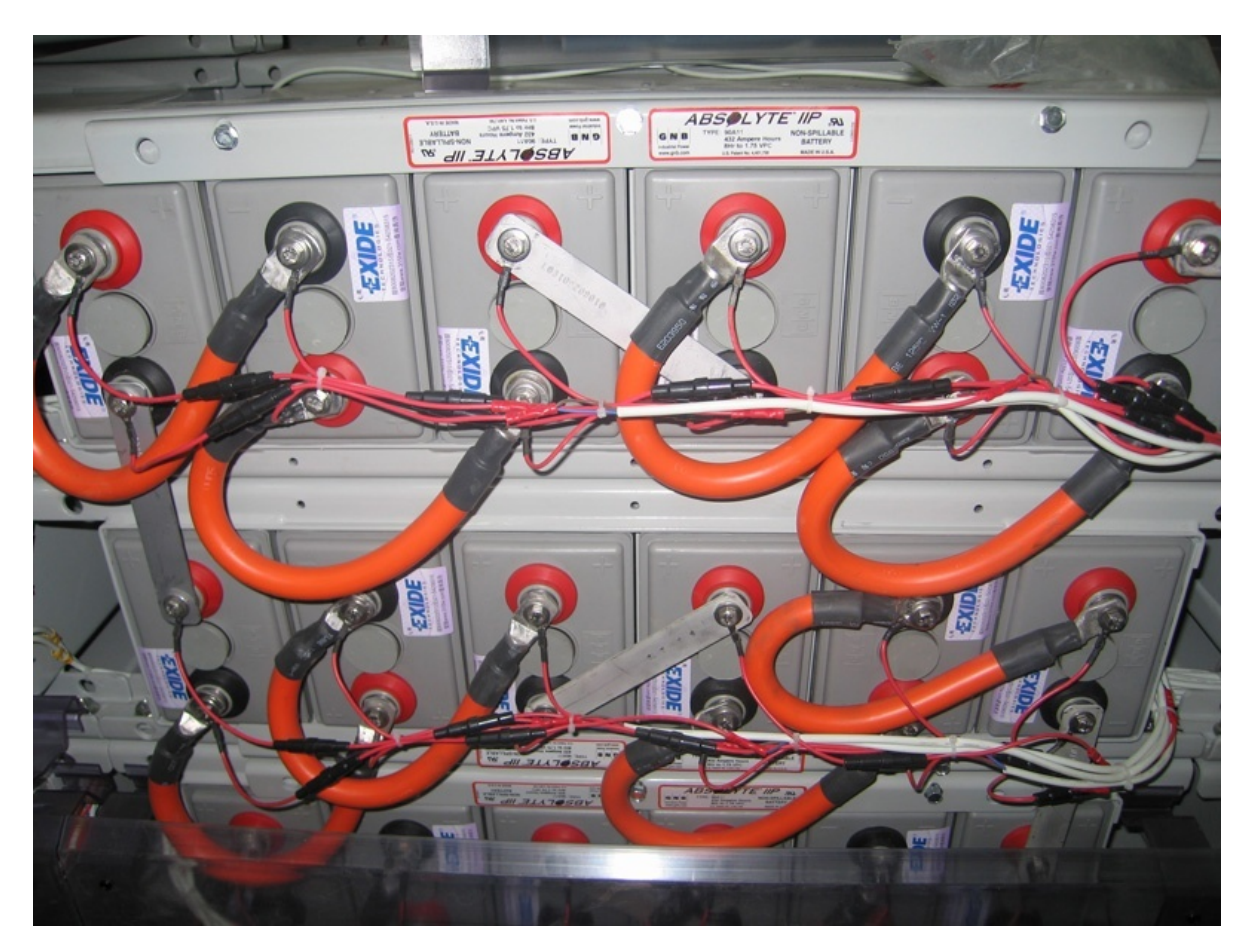

#### 4.3.4 Install sensors

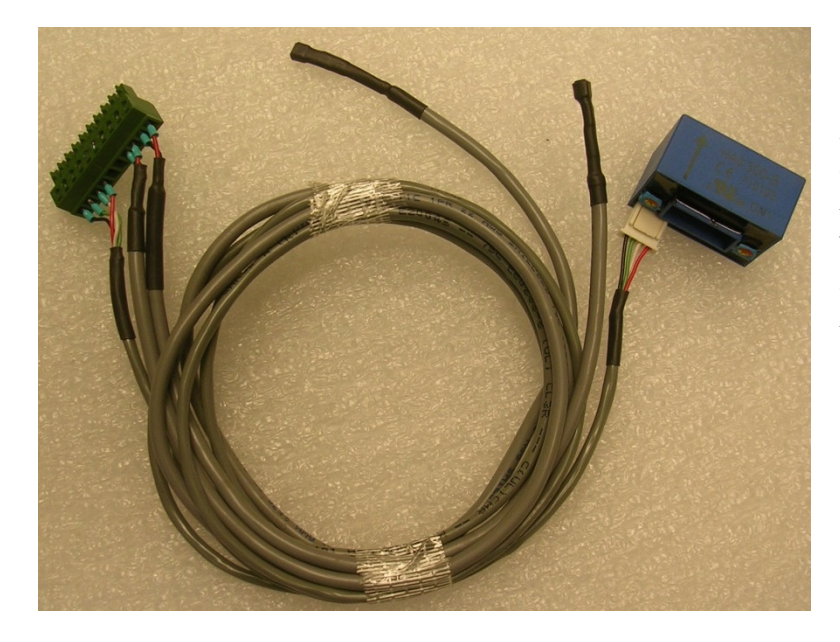

2 temperature sensors.

The shorter one is for ambient temperature. Leave it on top of the battery cabinet.

The longer one is for pilot temperature. It can be attached to a chosen pilot battery surface. **Do not place on any post.** 

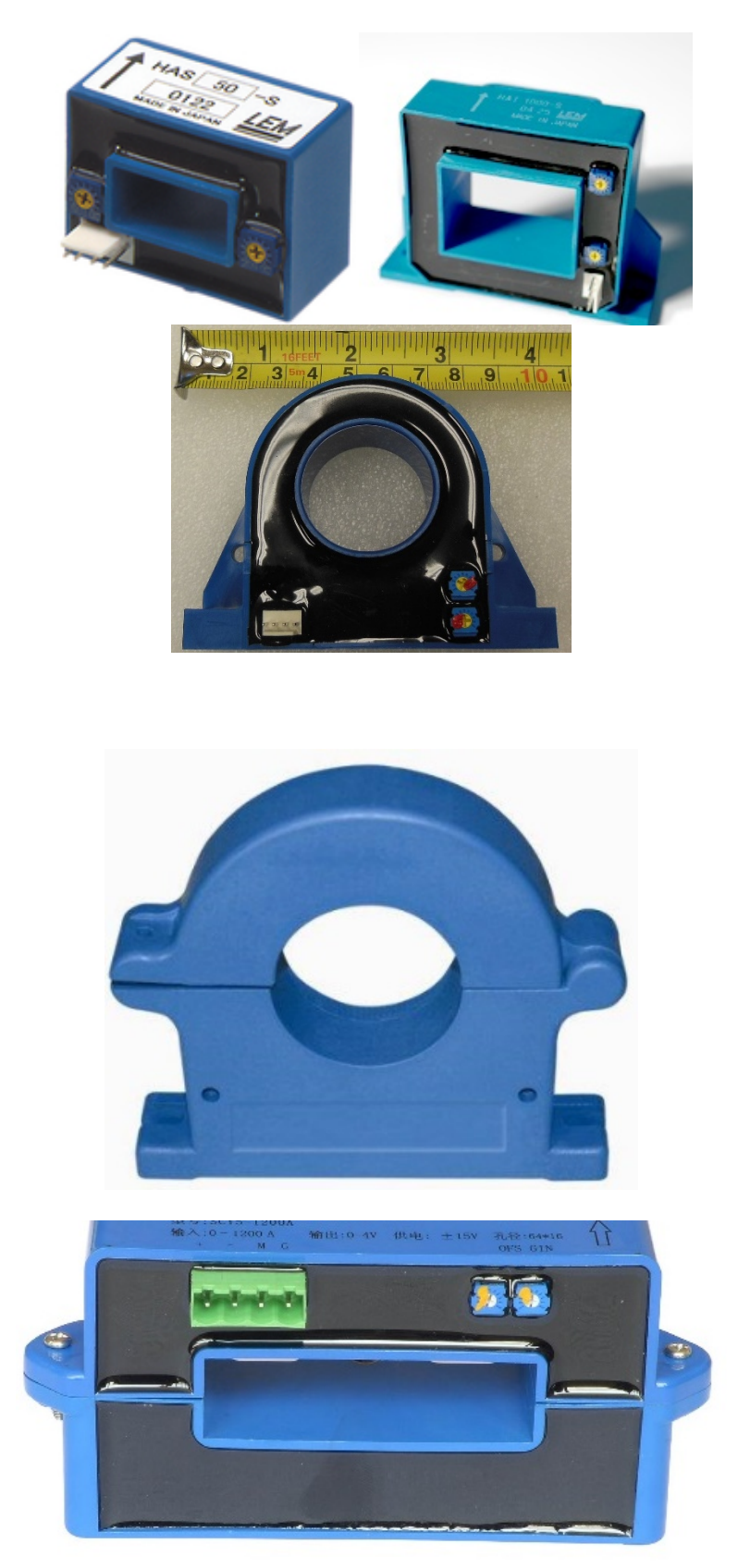

If a current transducer has been ordered, it can be installed in a convenient location in the string loop, such as positive bus to battery-1, or interconnection between battery 1 to 2, or other position close to Sentry unit.

The direction arrow is the charging current direction. (from charger toward to battery positive terminal)

By default, the sensor window is 15mmx20mm.

D32mm transducer is good for AWG4/0 cable.

Cable may need to pass through the current transducer before crimping the compression lug.

A split core sensor is also available. They are easier to install but the accuracy is lower than closed loop model.

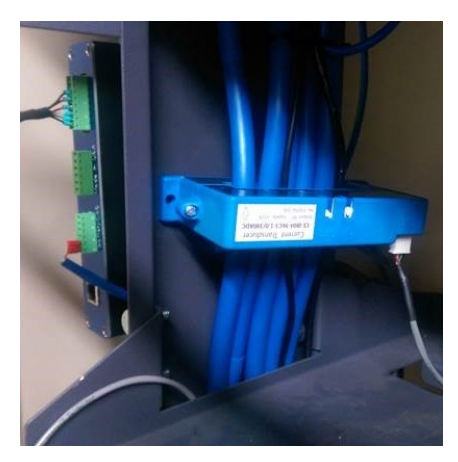

Contact BatteryDAQ for other window sizes.

#### 4.3.5 Wire from monitor to battery

- 1. Use insulated ferrules.
- 2. Screw tightly to plugs
- 3. Separate the wires into small groups and tie them together
- 4. When using multi-conductor cable, 20AWG is recommended.

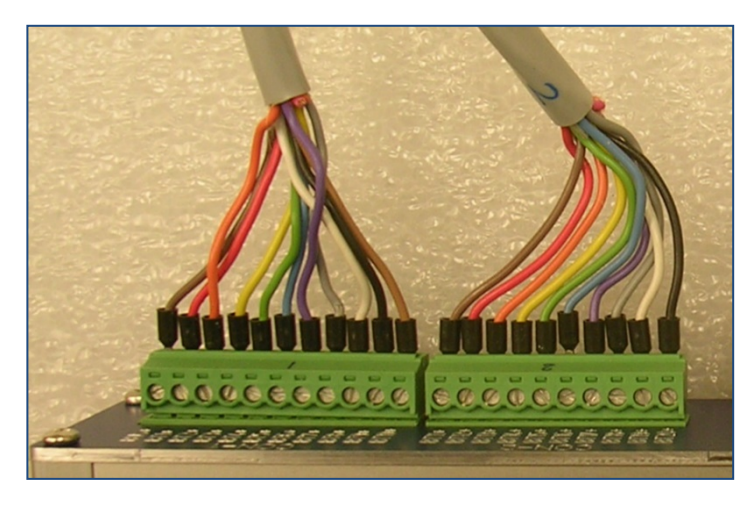

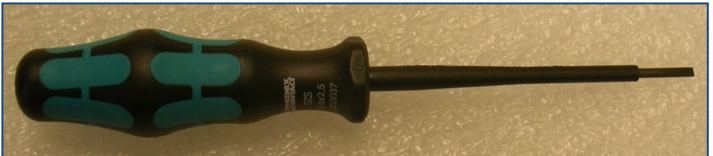

Use ferrules to protect wire for long term reliability.

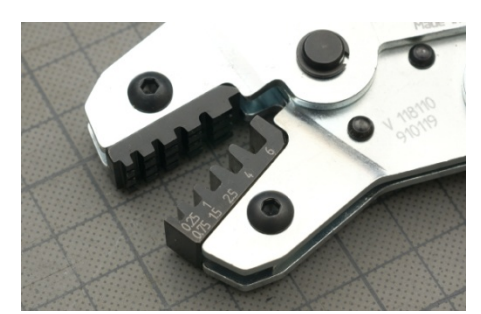

*Recommended clamping tool: Phoenix Contact CRIMPFOX 6 (PN: 1212034)* 

Use 2.5mm, insulated screw driver for terminals

After computing the length of the sampling line according to the position of battery layout and testing module, tailor the suitable length of the line and connect to the battery and wiring module.

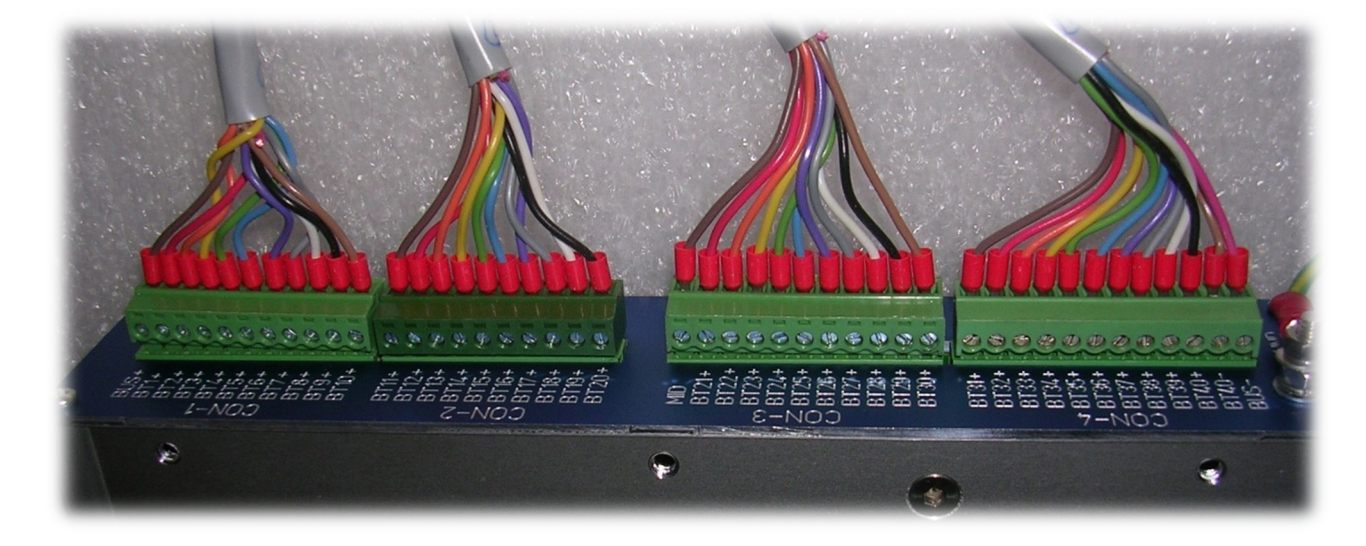

#### 4.3.6 Verify connection

- 1) Check all connections to confirm they are accurate and reliable.
- 2) Verify connection with a multimeter at terminals.
- 3) Measure the string voltage between BUS+ and BUS-.
- 4) Measure BUS+ to MID and MID to BUS-.
- 5) Go through the battery terminals to check the voltage.

#### **Troubleshooting Hints:**

- 1) If the voltage between BUS+ and BUS- is negative, the battery order may be incorrect. ALWAYS LABEL BATTERY ONE FROM THE POSITIVE OF THE BATTERY POWER.
- 2) If the voltage between adjacent terminals is higher than 13.5V (12V battery) or 2.5V (2V battery), check the connection order.
- 3) If a channel registers no voltage, measure from the connector: if there is still no voltage reading, check the inline fuse; If there is voltage reading on connector, replace the Sentry unit and contact BatteryDAQ customer service.

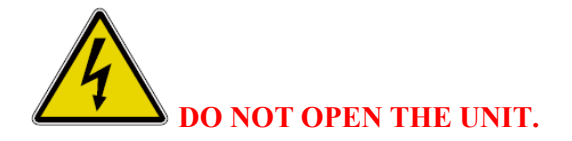

#### 4.3.7 Power on test

- Test voltage sampling. After powering on, verify there are no abnormal voltage readings.
- Test internal resistance. The internal resistance measurement will be automatically started 30 seconds after powering on. Using the HMI to check the data. Wait for the first IR measurement to finish all channels. (Unfinished channels will show "-1".)
- 3) Fill out the installation report.

## 5 HMI Panel Operation

The HMI has a touch screen panel. It has been programmed for comprehensive battery monitoring tasks. It is simple but very useful for field installation and maintenance.

- Displays the battery string information. (Voltage, current and temperature)
- Displays each cell (Battery Unit) voltage, internal resistance, connection resistance using numeric data or a bar chart
- Displays (Flashes) the alarm sign for abnormal battery condition.
- Sets the alarm parameters for the monitors
- Calibrates the monitors.

(HMI content may vary depending on the type on order.)

#### 5.1 Power-on Check

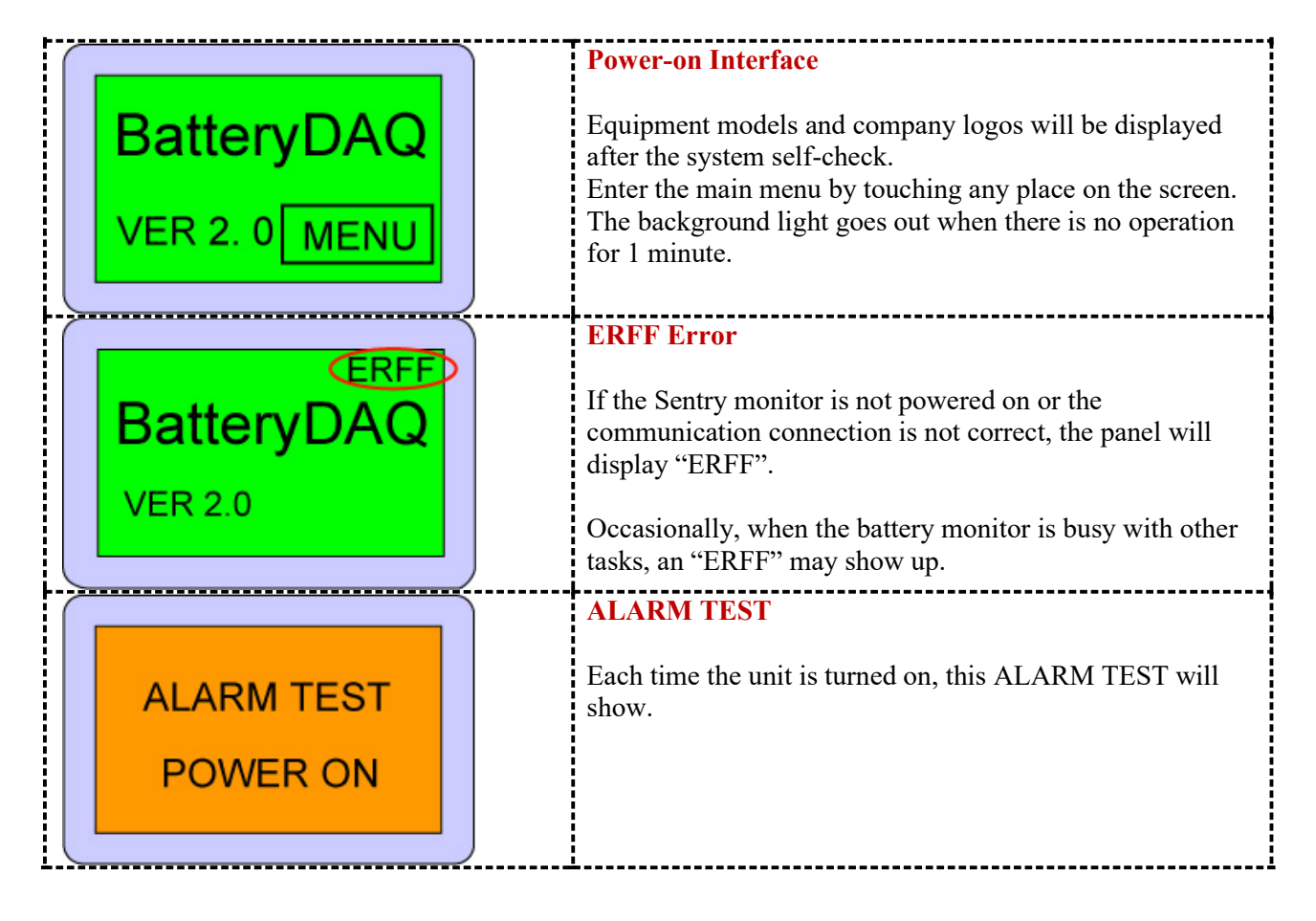

| 53.1 V<br>107.5 A Silent<br>108.1 A<br>30.12 C DAQ | <b>Default page</b><br>If not touched, or after 10 seconds of non-operation, the<br>panel returns to the default page which displays the string<br>voltage, current 1, and ambient temperature.<br>Press DAQ to check the battery data.                                                                          |
|----------------------------------------------------|----------------------------------------------------------------------------------------------------|
|                                                    | ALARM Condition                                                                                                    |
| 53.1 V<br>107.5 A<br>108.1 A<br>30.12 C DAQ        | In case of an alarm or incorrect configuration, the panel<br>will blink with an orange color. If "Silent" is pressed, the<br>blink will turn off for a short time. If the alarm condition<br>still exists, the screen will blink again.<br>"Silent" alarm also closes the Urgent alarm output for 30<br>seconds. |
|                                                    | Main Menu                                                                                                    |
| DATA ALARM<br>SETTING HELP                         | Press "DATA" data to check the battery online data.<br>Battery string data includes the string total voltage, sample<br>battery temperature and string current.                                                                                                    |

## 5.2 Battery Data Query

| $\left( \right)$ |                                                                                                    |                                                       | Display of Cell Data                                                                                                    |
|------------------|----------------------------------------------------------------------------------------------------|-------------------------------------------------------|----------------------------------------------------------------------------------------------------|
|                  | BAR DISPLAY                                                                                         | ESC                                                   | Cell data includes the voltage and resistance data of every<br>cell. The number in the middle represents the battery<br>number that corresponds to the number labeled on the |
|                  | CELL DATA                                                                                           |                                                       | battery. Press right or left key to check the data in sequential order.                                                                                                    |
|                  |                                                                                                    |                                                       | <br>Display of real-time detection data                                                                                                    |
|                  | 13.312 13.3<br>13.312 13.3<br>13.312 13.3<br>13.312 13.3<br>13.312 13.3<br>13.312 13.3<br>Q <<1 Vol | 312<br>312<br>312<br>312<br>312<br>312<br>312<br>10>> | The system is in real-time detecting state when running. By real-time detecting, sampling data is received, processed and displayed.                                         |

|               | <b>Display bar chart for Voltage</b><br>Each screen displays bar chart for 20 cells<br>Press "<<" or ">>" to select other cells.<br>Press "Q" to return to main menu.                     |
|---------------|----------------------------------------------------------------------------------------------------|
| Q <<1 IR 20>9 | <b>Display bar chart for Internal Resistance</b><br>Each screen displays the bar chart for 20 cells<br>Press "<<" or ">>" to select other cells.<br>Press "Q" to return to the main menu. |

## 5.3 Alarm Check

| $\left( \right)$ |              | Real-time alarming event                                                                  |
|------------------|--------------|-------------------------------------------------------------------------------------------|
|                  | DATA ALARM   | The system processes the event over the alarming condition as a real-time alarming event. |
|                  |              | Alarming event inquiry                                                                    |
|                  | SETTING HELP | Inquiry of the alarming event.                                                            |
| L                |              |                                                                                           |

## 5.4 Setting Operation

| $\left( \right)$         |               |                              | Alarm setting                                                            |
|--------------------------|---------------|------------------------------|--------------------------------------------------------------------------|
| Cell Voltage<br>High Low |               |                              | Adjust the alarming parameters according to the battery use requirement. |
|                          | 13.750 11.425 |                              | System configuration includes:                                           |
|                          |               | 1. float voltage upper limit |                                                                          |
|                          |               | J                            | 2. float voltage lower limit                                             |
|                          |               |                              | 3. discharge termination voltage                                         |
|                          |               |                              | 4. resistance threshold                                                  |

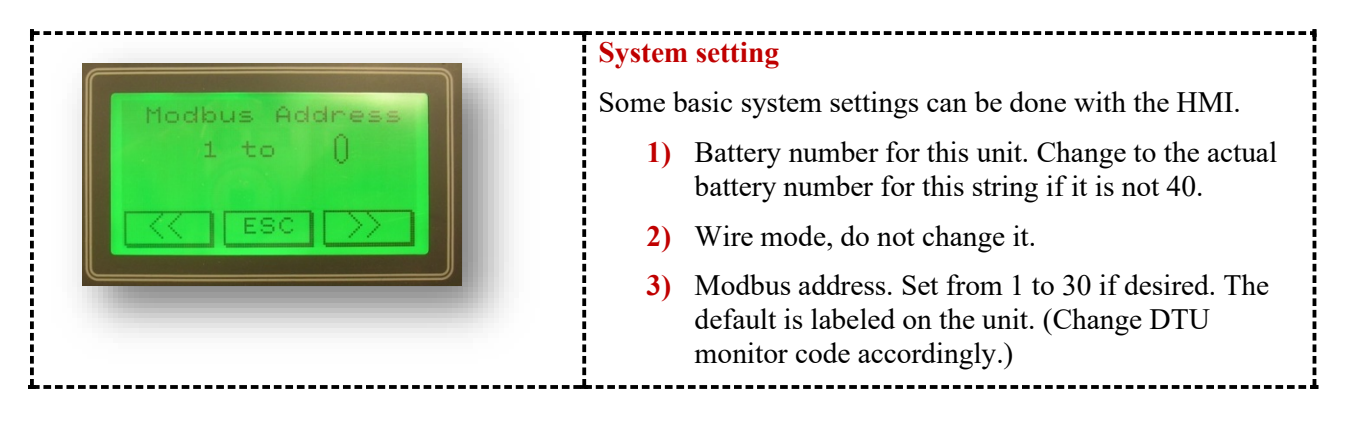

## 5.5 Calibrate Sentry Unit

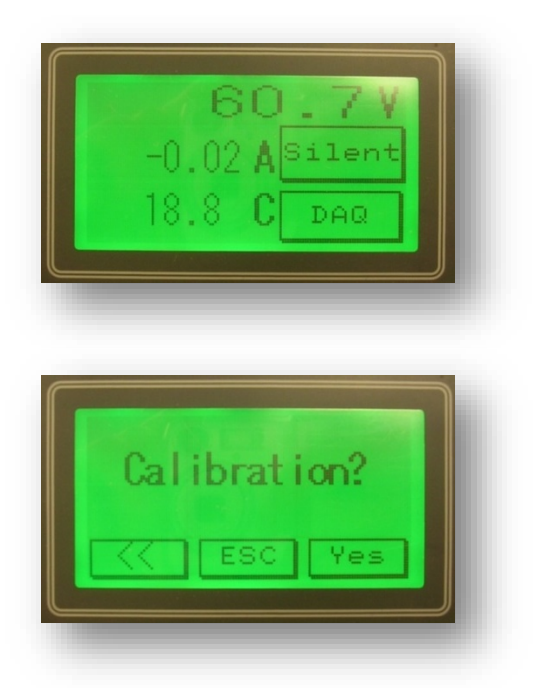

Calibrations can be done with an HMI. Calibration includes:

- 1. noise filter for 50Hz or 60Hz
- 2. current measurement gain and offset
- 3. Cell/battery voltage gain

Internal resistance

 $DAQ \rightarrow Setting \rightarrow System Setting$ 

Scroll to calibration page

#### 5.5.1 Temperature calibration

TS1 offset = previous offset + actual temperature - readout

You can read the calibrated temperature on the same page. So, fine tune it until it displays the accurate value.

#### 5.5.2 Current calibration

#### **Calibrate Offset**

Go to Gain page, write down the Gain value. Change gain to "10000".

Go back to offset page, set the offset to "0"

Read out current on the same page.

Input the readout x 10 as offset. (For example, readout is 233.6A, then input -2336 as offset. For bipolar power supply sensor, offset should be around -2400)

Go to Gain page, set back to previous gain. (For 300A sensor, set to 4000.)

#### **Calibrate Gain**

Usually, gain does not need to be recalibrated unless a different range sensor is used.

New gain input = previous x (new range / previous range)

For example, a previous sensor is 300A, a new sensor is 500A. The new gain =  $4000 \times 5000/3000 = 6667$ .

#### 5.5.3 Voltage calibration

#### **String Voltage Gain**

There is no need to calibrate string voltage. String voltage is the sum of the battery voltage.

#### **Battery/Cell Voltage Gain**

Measure the string voltage with a reliable/calibrated meter. Set Gain = previous gain x Standard/Readout.

#### Zero offset

All telecom models have automatic zero offset.

#### 5.5.4 Internal Resistance Calibration

Obtain standard/reference internal resistance from battery manufacturer datasheet or use a high performance internal resistance meter to conduct a manual measurement.

| RM C         | alibra | tion |
|--------------|--------|------|
| 35           | 5 to   | 0    |
|              | ESC    |      |
| Lanerananan' |        | ·    |

#### **RM** Calibration

New value = previous value x (actual value / readout) For example, actual value is 3.052mohm, readout is 2.751mohm, new value = previous value x (3.052/2.751)

#### 5.5.5 Save to onboard flash

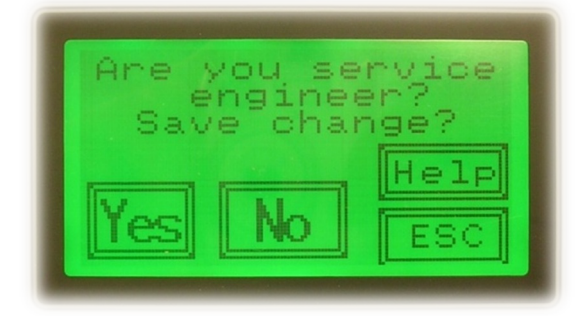

If not saved, it will be lost after a power off/on cycle.

## 6 Communication and Network Setting

| Sentry battery monitoring units provide variety of communication and network options for integration and | nd |
|----------------------------------------------------------------------------------------------------|----|
| data management.                                                                                         |    |

| Sentry-                                                                  | 2402W2 | 1202W2 | 0412S6 | 0212515 |
|--------------------------------------------------------------------------|--------|--------|--------|---------|
| RS232<br>Modbus-RTU                                                      | ✓      | ✓      | ~      | ✓       |
| RS485<br>Modbus-RTU                                                      | ~      | ~      | ~      | ~       |
| Ethernet-to-Serial<br>Modbus-RTU                                         | ✓      | ✓      | ~      | ✓       |
| DTU<br>http web page for battery data                                    | ~      | ~      | ~      | ~       |
| DTU<br>http XML data                                                     | ✓      | ✓      | ~      | 1       |
| Optional External HTTPS DTU                                              | ✓      | ✓      | ~      | ✓       |
| Optional External Wireless DTU (GSM)                                     | ✓      | ✓      | ~      | ✓       |
| Optional External Wireless Router (AT&T, Verizon,<br>Sprint certified)   | ~      | ~      | ~      | ~       |
| Modbus-TCP through DAS software                                          | ~      | ~      | ~      | ~       |
| SNMP (alarm traps and data polling) through<br>Battery Analyzer software | ~      | ~      | ~      | ~       |

Please contact BatteryDAQ for Modbus table.

#### 6.1 Onboard Ethernet DTU Connection

The on-board Ethernet connection is set for MyBattery Platform<sup>TM</sup>. (Special customized order may vary.)

The product will come with a pre-configured DTU-ID and monitor configuration.

For example,

DTU-ID: 12501 Host: www.thisbattery.com Monitor configuration: 2,2,24,10 (No space between comma and following digit.) (Modbus address 2, 2-wire mode, 24 batteries, 10 for BatteryDAQ Sentry product).

In any case, if the configuration needs to be changed, you may find IPSetup.exe in the software disk. Or, download from this link:

http://batterydaq.com/tech/IPSetup.exe

By default, the DTU has been set for DHCP (Dynamic Host Configuration Protocol). It will work in most network environments and firewall situations.

Use "IPSetup.exe" to search for a device in the local network. The IP may sometimes be set to static. If dynamic is needed, set all numbers to "0" as below. The DTU will reset back to DHCP.

| NetBurner IPSetup V2.1     |                                                |  |  |  |  |
|----------------------------|------------------------------------------------|--|--|--|--|
| NDK Settings               | Select a Unit<br>                              |  |  |  |  |
| Network Mask 0 . 0 . 0 . 0 |                                                |  |  |  |  |
| GateWay 0 . 0 . 0 . 0      | Set->                                          |  |  |  |  |
| DNS 0 0 0                  |                                                |  |  |  |  |
| Baudrete 115200            |                                                |  |  |  |  |
| Leave it to:               |                                                |  |  |  |  |
| 113200                     | Launch Webpage     Advanced     Help     Close |  |  |  |  |

Launch Webpage for configuration

Authorized users can obtain a password from BatteryDAQ to update the DTU configuration

When the Monitor Code is set to none (0,0,0,0), the RS485 port is available as a slave.

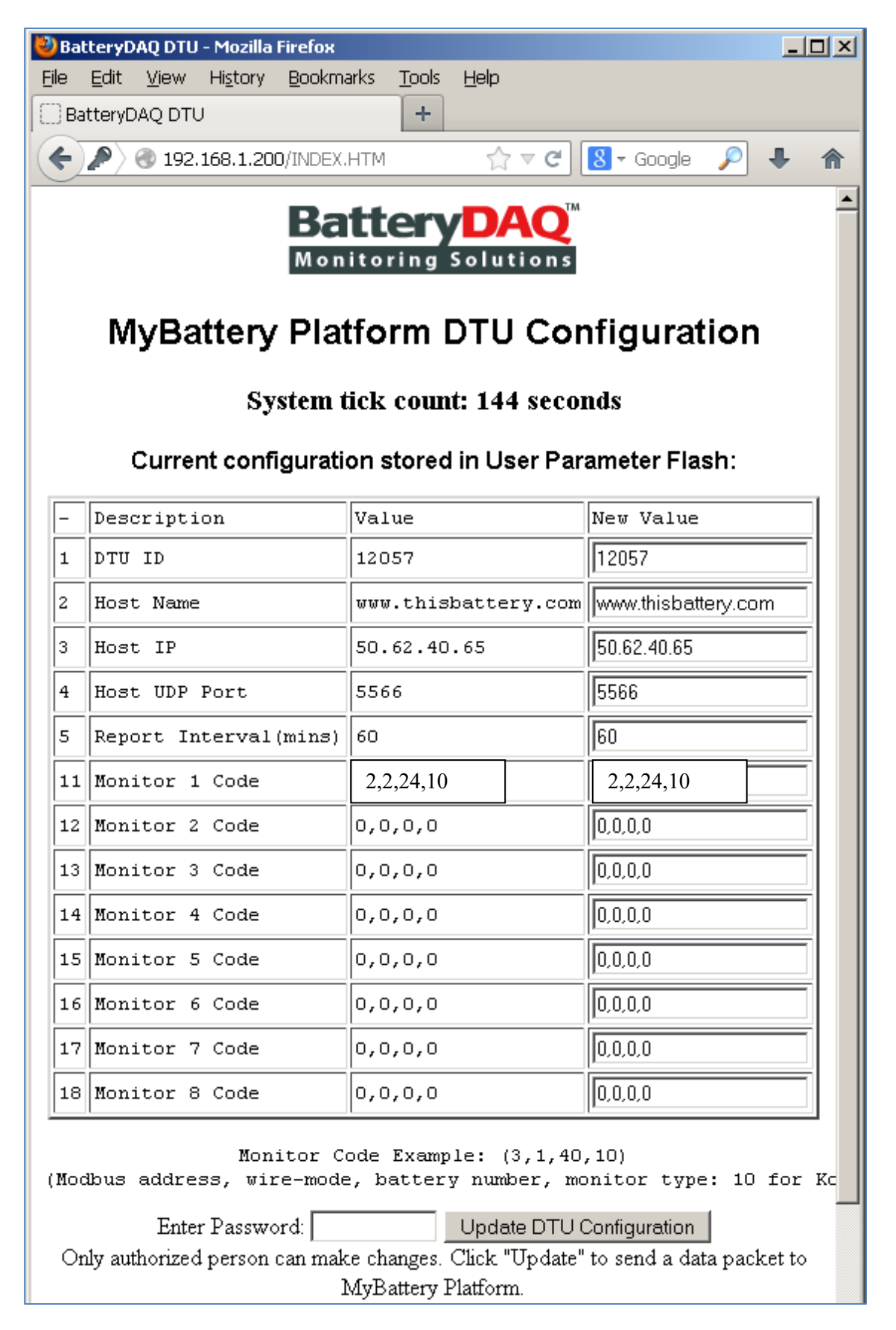

#### 6.2 External Wireless DTU

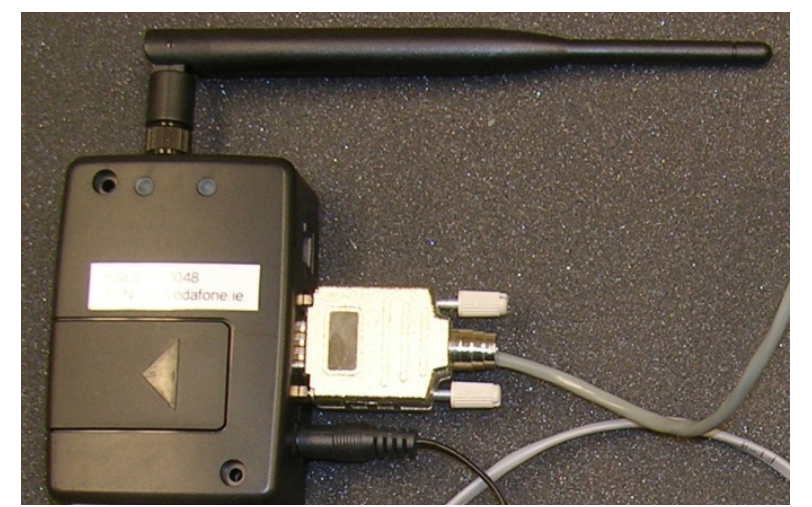

A wireless DTU can be utilized for sites with no Ethernet connection.

Wireless DTU is based on the state-of-art M2M technology. It will only work for MyBattery Platform.

If you are using Battery Analyzer software, you can use a traditional wireless modem. Contact your modem provider for technical support.

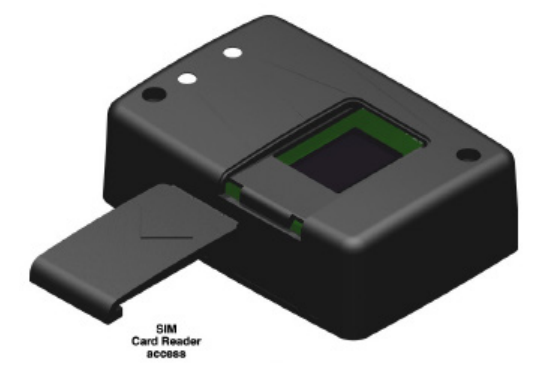

TRACTOR AND

BatteryDAQ Sentry4012HV

A SIM card with data plan is required.

If you are using an iPad/iPhone card for a test, a card adapter is required for micro SIM card.

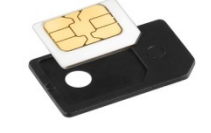

Wireless connects to Sentry through the RS232 port.

In the case one wireless DTU serves multiple Sentry units, a RS232 to RS485 converter can be utilized. Onboard DTU will be disabled if the RS485 port is used.

Connect other Sentry unit(s) with RS485.

Wireless DTU has been validated with the AT&T, T-Mobile, Jasper, Rogers and Vodafone networks. Please contact us with questions regarding other networks.

The wireless DTU is factory provisioned. The DTU ID is labeled on the unit.

Contact us for detailed instructions to re-configure a wireless DTU.

#### 6.3 Ethernet-Serial Connection

In some circumstances, such as integration **without** utilizing Battery Analyzer software or MyBattery Platform, the onboard network can be re-programmed as a regular Ethernet to Serial server.

#### <u>Once it has been programmed to S2E (serial to Ethernet), the DTU function will no longer be</u> available. In this case, no data can be received by MyBattery Platform.

Procedures to re-program:

1) From the software CD, lunch the AutoUpdate.exe.

| 🔛 AutoUpdate V2.0 |            |        |   |        |         |  |
|-------------------|------------|--------|---|--------|---------|--|
| IP address:       | 192 .      | 168 .  | 1 | . 221  | Find    |  |
| FileName:         |            |        |   |        | Browse  |  |
| 🔽 Reboo           | t when con | nplete |   | Jpdate | Dismiss |  |
|                   |            |        |   |        |         |  |

- 2) Find the Sentry network device. Browse CD to locate S2E\_App.s19 file. Click Update.
- 3) After updating the firmware, use IPSetup.exe to configure the static IP. (Must be static IP.)

| 🖺 NetBurner IPSetup V2.1                                                                                                   |                                                  |  |  |  |  |  |
|----------------------------------------------------------------------------------------------------|--------------------------------------------------|--|--|--|--|--|
| NDK Settings<br>IP 0 . 0 . 0 . 0<br>Network Mask 255 . 255 . 255 . 0<br>GateWay 192 . 168 . 1 . 1<br>DNS 192 . 168 . 1 . 1 | Select a Unit<br>Select a Unit<br>Set>           |  |  |  |  |  |
| Baudrate 9600                                                                                                    | Search Again       Launch Webpage       Advanced |  |  |  |  |  |

Or set the static IP from the web browser.

| BatteryDAQ Serial-to-Ethern ×                                                        |                     |                                               |  |  |  |
|--------------------------------------------------------------------------------------|---------------------|-----------------------------------------------|--|--|--|
| ← → C 🗋 192.168.1.221/INDEX.HTM                                                      |                     | ☆ 📲                                           |  |  |  |
| BatteryDAQ<br>Monitoring Solutions                                                   | Ne                  | etwork   <u>Serial   Password</u>             |  |  |  |
| Network                                                                              |                     |                                               |  |  |  |
| Device name for DHCP: SBL2E-805F                                                     |                     |                                               |  |  |  |
| Addressing mode: DHCP                                                                |                     |                                               |  |  |  |
| IP Settings                                                                          | Static Settings     | DHCP Values                                   |  |  |  |
| Device IP address:                                                                   | 0.0.0.0             | 192.168.1.221                                 |  |  |  |
| Device subnet mask:                                                                  | 255.255.255.0       | 255.255.0.0                                   |  |  |  |
| Device gateway:                                                                      | 192.168.1.1         | 192.168.1.1 ≡                                 |  |  |  |
| DNS server:                                                                          | 192.168.1.1         | 192.168.1.1                                   |  |  |  |
| Ethernet link:                                                                       | Normal              | Physical power cycle required after<br>change |  |  |  |
| Incoming TCP Settings                                                                | PORT 0              | PORT 1                                        |  |  |  |
| Listen for incoming network connections:                                             |                     |                                               |  |  |  |
| Listening network port:                                                              | 23                  | 24                                            |  |  |  |
| Timeout and disconnect after this many seconds of inactivity:                        | 60                  | 60                                            |  |  |  |
| Allow new connection if the existing connection has been idle for this many seconds: | 30                  | 30                                            |  |  |  |
|                                                                                      | Reset to Factory De | efaults Submit New Settings 🖌                 |  |  |  |

Please notice that only Port 0 is available for Sentry onboard Ethernet module. The listening network port "23" will be used later to map a virtual serial port. 4) Check the serial setting. Leave it to the default setting.

| BatteryDAQ SBL2E Dual Serie ×                              |                      |                                    |
|------------------------------------------------------------|----------------------|------------------------------------|
| ← → C [] 192.168.1.221/serial_conf.htm                     |                      | ☆ =                                |
| Battery DAQ<br>Monitoring Solutions                        | I                    | <u>Network   Serial   Password</u> |
| Serial                                                     |                      |                                    |
|                                                            | PORT 0               | PORT 1                             |
| Data port settings (RS485 Half Duplex defaults to port 0): | RS-485 Half Duplex 💌 | 115200                             |
| Data baud rate (default 9600):                             | 9600 💌               | 9600                               |
| Custom baud rate:                                          | 0                    | 0                                  |
| Data bits (default 8):                                     | 8 💌                  | 8 🕶                                |
| Stop bits (default 1):                                     | 1                    | 1                                  |
| Data parity (default none):                                | None 💌               | None 💌                             |
| Flow control (default none):                               | None                 | None                               |
| Allow AT commands (default No):                            |                      |                                    |
| AT attention command char:                                 | 43 (+)               | 43 (+)                             |
|                                                            |                      |                                    |
|                                                            |                      | Submit New Settings                |

5) Run NNDKVComm.exe to install virtual serial port driver.

| 쾷 | Choose Destination Location ×                                                                                                    |
|---|----------------------------------------------------------------------------------------------------|
|   | Setup will install NetBurner Virtual Comm Driver in the following<br>folder.<br>To install into a different folder, click Browse, and select<br>another folder.<br>You can choose not to install NetBurner Virtual Comm Driver by<br>clicking Cancel to exit Setup. |
|   | Destination Folder<br>C:\nburn\VComm Browse                                                                                                    |
|   | < <u>B</u> ack Next> Cancel                                                                                                    |

6) Run VirtualSerialPorts.exe to add virtual port to local PC

| đ, | VirtualSerialPorts                      | $\mathbf{X}$                          |
|----|-----------------------------------------|---------------------------------------|
| (  | COM5 192.168.1.221 port: 23 TCP         | New<br>Edit<br>Delete<br>Configure NB |
|    | Apply OK                                | Cancel                                |
| ĺ  | Dialog                                  |                                       |
|    | Device IP 192 . 168 . 1 . 221 Configure | Find                                  |
|    | Device Port                             |                                       |
|    | Com Port COM2  OK                       | Cancel                                |

There is no need to change other fields. The device will work as a regular serial port.

If Modbus TCP is required, map remote Sentry units to a local computer, and run Battery DAS software with virtual ports. DAS software will provide fast Modbus TCP access to multiple clients. Battery Analyzer software and other integration software can be running simultaneously.

After mapping a remote Ethernet port to a local virtual serial port, in some cases, the computer may need to be restarted.

## 7 Battery Analyzer Software Setup

#### System Integration or MyBattery Platform<sup>™</sup> users may skip this chapter.

For software installation, please refer to software manual.

Please note that the Analyzer and DAS can be installed in separate computers within the same network. The monitor devices connect to the computer which runs the DAS. Both Analyzer and DAS will need .NET framework.

Battery Analyzer works on both Windows XP, Win 7 and Win 8. Battery Analyzer 3.1 or later version requires Microsoft .NET Framework 3.5 and 4.0.

# DAS software is only needed when you are setting your own cloud server or directly communicating to Sentry via serial port. Otherwise, skip the DAS Configuration.

#### 7.1 DAS configuration

After installation, run Battery DAS. Click "Config" to add device.

| 🔛 Battery DAS 🛛 🔀                                                                                                    | Device Management                                                                                                    |
|----------------------------------------------------------------------------------------------------|----------------------------------------------------------------------------------------------------|
| Operation       Equipment Status         Config       Serial Port         Language       Sentry Sentry4012H         Indicator       V         Solution       Disconnected         Image       Time out | Device List       Image: Constraint of the second second se |
|                                                                                                    | Port 5556                                                                                                    |

Click "+" to add new device or Click "Modify" to change selected device. Give the unique Module Number, correct string number, cell number and COM port. Click the upper/right corner to save.

A logical device can be used when one string is monitored by multiple units so the software will treat it as one large monitor. For example, a 240x2V battery string is monitored by 10 units of 2402W2, Modbus from 1 to 8, set to [1(1,2,3,4,5,6,7,8,9,10)].

| Serial Port Managemen | nt 🔀                                                                                                    | 🔀 Battery DAS                                                                                                    | ×        |
|-----------------------|----------------------------------------------------------------------------------------------------|----------------------------------------------------------------------------------------------------|----------|
| Serial Port Managemen | t<br>Port Setting<br>Port #: COM1<br>Baudrate: 9600 ♥<br>Data Bits: 8 ♥<br>Stop Bits: One ♥<br>Parity: NONE ♥ | Battery DAS  Operation Exit System Module Manage Serial Port Manage Language State Description  State Description  Transmitting  Disconnect  Time out | 265 TBL8 |
|                       | Port Control Open Port Close Port                                                                             |                                                                                                    |          |

Click "Serial Port Manage" to set correct baud rate and others as above. By Default, Sentry units are set to 9600, 8, 1, NONE. No change will be made here.

Click "Open Port" for **each serial port**. The DAS will run and the status should be GREEN.

When you close this application by clicking "X" on the upper-right corner, DAS will continue to run in the background.

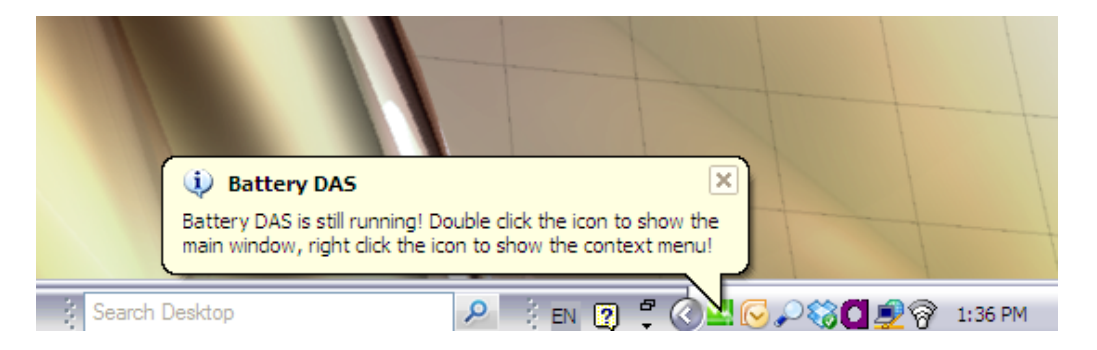

## 7.2 Battery Analyzer configuration

Run Battery Analyzer in the client computer.

| 🖳 Battery Analyzer 3.1 📃 📃 🔍                   |                                                                        |          |              |        |                   |                   |        |          |                |             |                  |                |             |
|------------------------------------------------|------------------------------------------------------------------------|----------|--------------|--------|-------------------|-------------------|--------|----------|----------------|-------------|------------------|----------------|-------------|
| Setting( <u>S</u> ) Display( <u>V</u> ) Ope    | Setting(S) Display(V) Operation(Q) About(A)                            |          |              |        |                   |                   |        |          |                |             |                  |                |             |
| ي اي کر چي                                     | 0)                                                                     |          | i            | 2      | 1 🙆 🙆             |                   |        |          |                |             |                  |                | 13:39:89    |
| Device List                                    | Alarm List                                                             | _        |              | _      |                   |                   | _      | Cells da | ta of device S | entry4012H  | V string2        |                |             |
| <ul> <li>Station List</li> </ul>               | Alarm #                                                                | Device   | String #     | Cell # | Alarm Description | Start Date/Time   | ^      | Cell #   | Voltage(V)     | IR(mΩ)      | Baseline(mΩ)     | Change(%)      | <u> </u>    |
| ⊖ Site 1 (ID:1)                                |                                                                        |          |              |        |                   |                   |        | 1        | 0.000          | 0.000       | 0.000            | 0.00%          |             |
| StringNo 2                                     |                                                                        |          |              |        |                   |                   |        | 2        | 0.000          | 0.000       | 0.000            | 0.00%          |             |
| 😑 Device List                                  |                                                                        |          |              |        |                   |                   |        | 3        | 0.000          | 0.000       | 0.000            | 0.00%          | Ξ           |
| <ul> <li>Sentry2402E (ID:1)</li> </ul>         |                                                                        |          |              |        |                   |                   |        | 4        | 0.000          | 0.000       | 0.000            | 0.00%          |             |
| Stringivo I                                    |                                                                        |          |              |        |                   |                   | =      | 5        | 0.000          | 0.000       | 0.000            | 0.00%          |             |
|                                                |                                                                        |          |              |        |                   |                   |        | 6        | 0.000          | 0.000       | 0.000            | 0.00%          |             |
|                                                |                                                                        |          |              |        |                   |                   |        | 7        | 0.000          | 0.000       | 0.000            | 0.00%          |             |
|                                                |                                                                        |          |              |        |                   |                   |        | 8        | 0.000          | 0.000       | 0.000            | 0.00%          |             |
|                                                |                                                                        |          |              |        |                   |                   |        | 9        | 0.000          | 0.000       | 0.000            | 0.00%          |             |
|                                                |                                                                        |          |              |        |                   |                   |        | 10       | 0.000          | 0.000       | 0.000            | 0.00%          |             |
| Dovice Senta 4012EV string 2                   |                                                                        |          |              |        |                   |                   |        | 11       | 0.000          | 0.000       | 0.000            | 0.00%          |             |
| Device Sentry+01211v Sung 2                    |                                                                        |          |              |        |                   |                   |        | 12       | 0.000          | 0.000       | 0.000            | 0.00%          |             |
|                                                |                                                                        |          |              |        |                   |                   |        | 13       | 0.000          | 0.000       | 0.000            | 0.00%          |             |
| voitage 0.0 V                                  |                                                                        |          |              |        |                   |                   | ~      | 14       | 0.000          | 0.000       | 0.000            | 0.00%          | ~           |
| Current     0.0 A       Temperature     0.0 °C | 0 Vo                                                                   | oltage 🔿 | IR (Internal | Res.)  | Cells v           | oltage bar view c | of dev | ice Sen  | try4012HV s    | string 2(V) | ,<br>, , , , , , | - <u>, ,</u> , |             |
| Analysis                                       |                                                                        |          |              |        |                   |                   |        |          |                |             |                  |                |             |
| Ανα 1Β 0.000 mΩ                                | 14 1                                                                   |          |              |        |                   |                   |        |          |                |             |                  |                | -           |
|                                                | 13 =                                                                   |          |              |        |                   |                   |        |          |                |             |                  |                | -           |
| Voltage                                        | 12 🛔                                                                   |          |              |        |                   |                   |        |          |                |             |                  |                | -           |
| May 0.000 0.000                                | 11                                                                     |          |              |        |                   |                   |        |          |                |             |                  |                | 1           |
|                                                | 10                                                                     |          |              |        |                   |                   |        |          |                |             |                  |                |             |
| Cell # 0 0                                     | Ĩ                                                                      |          |              |        |                   |                   |        |          |                |             |                  |                |             |
|                                                | 9 <del>1  </del><br>NO.1                                               | 1 NO.3   | NO.5         | NO.7   | NO.9 NO.11 NO.13  | 3 NO.15 NO.17 NO  | D.19 1 | 10.21 N  | 0.23 NO.25     | NO.27 NO    | .29 NO.31 NO     | .33 NO.35 N    | IO.37 NO.39 |
| Connection to DAS: Not connected               | A section to DAS: Not connected Communication to DAS: no communication |          |              |        |                   |                   |        |          |                |             |                  |                |             |

#### 7.2.1 System setting

| System Setting                                                                                             |  |  |  |  |  |  |  |
|----------------------------------------------------------------------------------------------------|--|--|--|--|--|--|--|
| ODP Setting  Switch interval at alarming Long query interval (Min) 720 Short query interval (S): 30        |  |  |  |  |  |  |  |
| General Setting String # independent Alarm Serial Output Software Language: English                        |  |  |  |  |  |  |  |
| Data Saving Interval (day): 1 Automatic Discharge Recording                                                |  |  |  |  |  |  |  |
| Record discharge data by interval (s)     10     Record discharge by voltage drop (%)     0.1      Use map |  |  |  |  |  |  |  |
| Apply Cancel                                                                                               |  |  |  |  |  |  |  |

There is no need to set anything for "UDP Setting" and Alarm Serial Output.

For "Automatic Discharge Recording", "Record discharge by voltage drop(%)" is recommended.

#### 7.2.2 Server setting

If the DAS and Analyzer are running in the same computer, set the IP as above. Otherwise, find out the IP for the DAS computer.

| Selected Device (Name:Sentry4012HV ID:2)                                       | Selected Device (Name:G5M-12067 ID:4)                                            |
|--------------------------------------------------------------------------------|----------------------------------------------------------------------------------|
| DAS IP Address<br>127.0.0,1<br>DAS Port 502<br>Set IP and port for each device | DAS IP Address<br>50.62.40.65<br>DAS Port 502<br>Set IP and port for each device |
| Apply Cancel                                                                   | Apply Cancel                                                                     |

One DAS server can provide battery data to many clients, including Battery Analyzer software or other standard Modbus client using Modbus TCP.

Battery Analyzer software can manage data from multiple DAS sources.

#### 7.2.3 Equipment (Device) Management

When the DAS is running on the same computer, set IP

to local 127.0.0.1

In the Device Manage, you can add/delete device or modify the parameters for your batteries. The Device ID can be any number from 1 to 99999.

| Add New Device                    | ×  |
|-----------------------------------|----|
| Equipment Management              |    |
| Equipment ID: 16 Name: Telecom-16 |    |
| Modbus ID: 103 Site #: 2          |    |
| Equipment Parameters              |    |
| String Number:                    |    |
| Norminal Voltage:                 |    |
| Battery Number per String 24      |    |
| Apply Cancel                      | // |

 $Setting(s) \rightarrow Disconnect All$ 

Click any device to verify. If all devices are disconnected, Equipment Management menu comes out of gray.

When DAS is running on a remote computer, set IP to the

actual address.

Click "Equipment Management"

Click "Add" on Device Management

Select 2V or 12V to automatically generate default parameters. Later, changes can be made to those numbers/parameters.

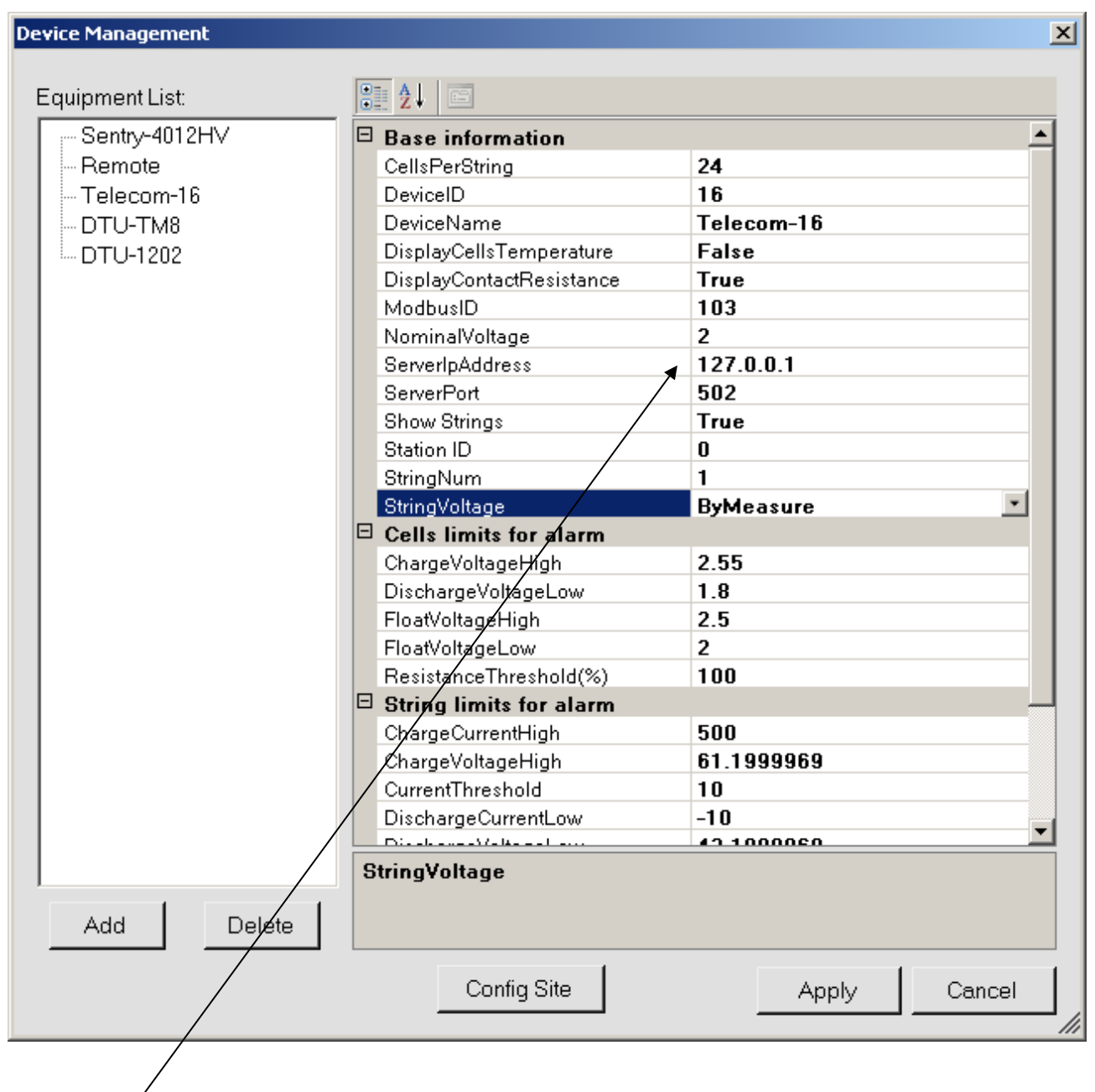

Server address: Local: 127.0.0.1 when DAS software is running in the same computer Cloud: 50.62.40.65 when utilizing BatteryDAQ cloud server or your server IP where the DAS server program is running.

Battery alarm parameters will be adjusted for battery type and charger settings.

#### 7.2.4 Data viewer

If the settings are correct, select the device and start it. The real-time data should be shown on the screen.

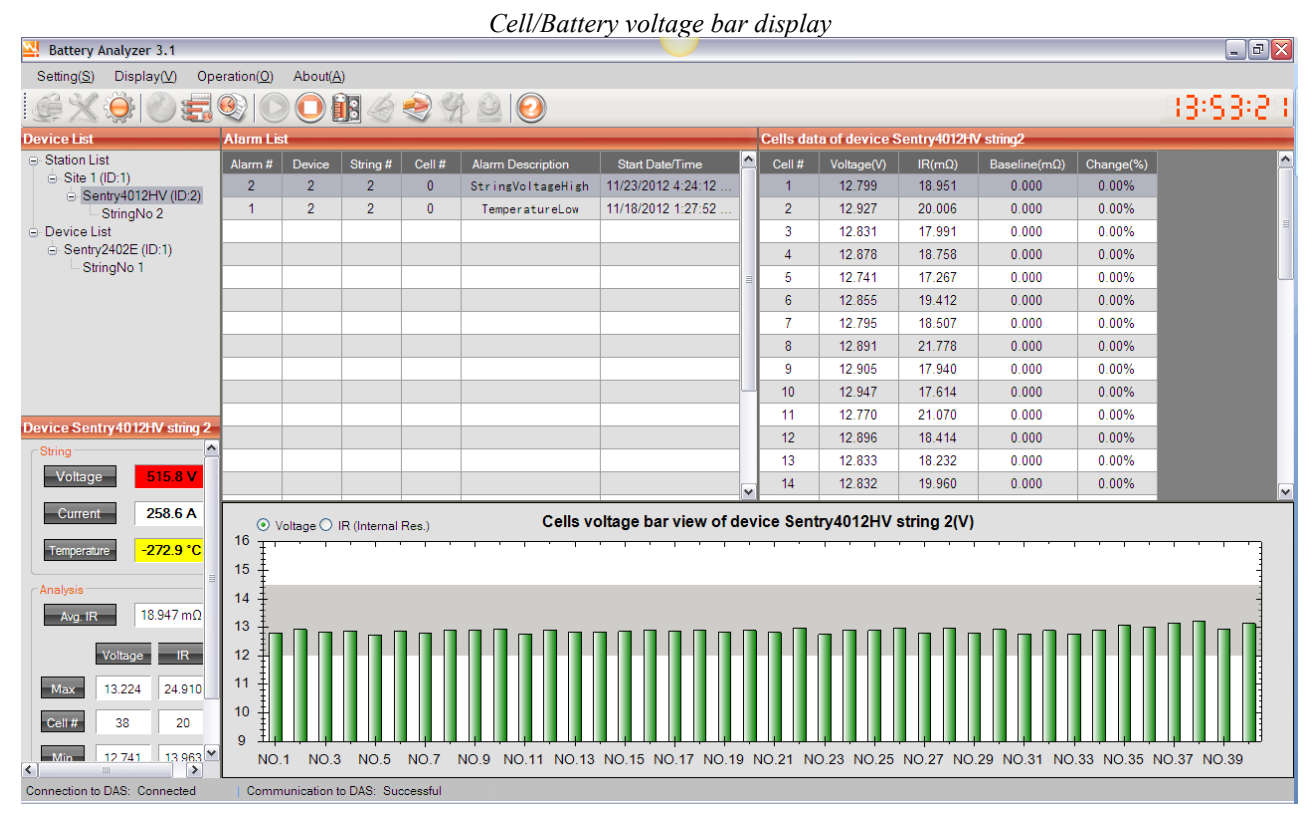

Internal resistance bar display

| 🖳 Battery Analyzer 3.1                                                  |                          |             |             |          |                   |                      |      | _ 7 🗙     |                |            |               |             |             |
|-------------------------------------------------------------------------|--------------------------|-------------|-------------|----------|-------------------|----------------------|------|-----------|----------------|------------|---------------|-------------|-------------|
| Setting( <u>S</u> ) Display( <u>V</u> ) Ope                             | eration( <u>O</u> )      | About(A     | )           |          |                   |                      |      |           |                |            |               |             |             |
| 🛃 🏈 🍣 🗶 🐌                                                               | (c) X ⊕   ○ = ⊕   ○ ○ II |             |             |          |                   |                      |      |           | 13:53:50       |            |               |             |             |
| Device List                                                             | Alarm Lis                | it          | _           | _        |                   |                      | -    | Cells dat | ta of device S | entry4012H | V string2     |             |             |
| <ul> <li>Station List</li> </ul>                                        | Alarm #                  | Device      | String #    | Cell #   | Alarm Description | Start Date/Time      |      | Cell #    | Voltage(V)     | IR(mΩ)     | Baseline(mΩ)  | Change(%)   | <u> </u>    |
| ⊖ Site 1 (ID:1)                                                         | 2                        | 2           | 2           | 0        | StringVoltageHigh | 11/23/2012 4:24:12   |      | 1         | 12.798         | 18.951     | 0.000         | 0.00%       |             |
| StringNo 2                                                              | 1                        | 2           | 2           | 0        | TemperatureLow    | 11/18/2012 1:27:52   |      | 2         | 12.927         | 20.006     | 0.000         | 0.00%       |             |
| Device List                                                             |                          |             |             |          |                   |                      |      | 3         | 12.831         | 17.991     | 0.000         | 0.00%       | 1           |
| Sentry2402E (ID:1)                                                      |                          |             |             |          |                   |                      |      | 4         | 12.881         | 18.758     | 0.000         | 0.00%       |             |
| - Stringivo I                                                           |                          |             |             |          |                   |                      |      | 5         | 12.741         | 17.267     | 0.000         | 0.00%       |             |
|                                                                         |                          |             |             |          |                   |                      |      | 6         | 12.851         | 19.412     | 0.000         | 0.00%       |             |
|                                                                         |                          |             |             |          |                   |                      |      | 7         | 12.795         | 18.507     | 0.000         | 0.00%       |             |
|                                                                         |                          |             |             |          |                   |                      |      | 8         | 12.893         | 21.778     | 0.000         | 0.00%       |             |
|                                                                         |                          |             |             |          |                   |                      |      | 9         | 12.906         | 17.940     | 0.000         | 0.00%       |             |
|                                                                         |                          |             |             |          |                   |                      |      | 10        | 12.943         | 17.614     | 0.000         | 0.00%       |             |
| Device Context01010/ stine 0                                            |                          |             |             |          |                   |                      |      | 11        | 12.771         | 21.070     | 0.000         | 0.00%       |             |
| Device Sentry40 I2HV sung 2                                             |                          |             |             |          |                   |                      |      | 12        | 12.896         | 18.414     | 0.000         | 0.00%       |             |
| String                                                                  |                          |             |             |          |                   |                      |      | 13        | 12.833         | 18.232     | 0.000         | 0.00%       |             |
| Voltage 515.7 V                                                         |                          |             |             |          |                   |                      | ~    | 14        | 12.832         | 19.960     | 0.000         | 0.00%       | <b>v</b>    |
| Current 258.0 A                                                         |                          | oltage 💿    | R (Internal | Res.)    | Cells resis       | stance bar view of d | levi | ice Sen   | try4012HV      | string 2(m | ıΩ)           |             |             |
| Temperature -272.9 °C                                                   | 50 F                     |             |             |          | _ , , , , , ,     |                      |      | · · ·     |                | · · · ·    |               |             |             |
| =                                                                       |                          |             |             |          |                   |                      |      |           |                |            |               |             | 1           |
| Analysis                                                                | 40 -                     |             |             |          |                   |                      |      |           |                |            |               |             |             |
| Avg. IR 18.947 mΩ                                                       | 20                       |             |             |          |                   |                      |      |           |                |            |               |             |             |
| Voltage                                                                 | 30 Ŧ                     |             |             |          |                   |                      | _    |           |                |            |               |             | -           |
| Tonago III                                                              | 20 +                     |             | <b>—</b> —  |          |                   |                      |      |           |                |            |               |             |             |
| Max 13.220 24.910                                                       | 10                       |             |             |          |                   |                      |      |           |                |            |               |             |             |
| Cell # 38 20                                                            |                          |             |             |          |                   |                      |      |           |                |            |               |             |             |
|                                                                         | l o III                  |             |             | ┹┙┩┛┙┛   |                   | ╨╵╨╵╨╵╨╵╨            |      | ┙┥┛╶┙╸    | └╓┖╶┍          | ┸┶┦┛       | ╷┹╶┼╴┛╴┤╸┛╶╴┥ |             |             |
| <ul> <li>Min</li> <li>12 741</li> <li>13 963 ▼</li> <li>&gt;</li> </ul> | NO.                      | 1 NO.3      | NO.5        | NO.7     | NO.9 NO.11 NO.13  | NO.15 NO.17 NO.19    | 9 N  | 0.21 N    | 0.23 NO.25     | NO.27 NO   | .29 NO.31 NO  | .33 NO.35 N | IO.37 NO.39 |
| Connection to DAS: Connected                                            | Comm                     | unication t | o DAS: Su   | ccessful |                   |                      |      |           |                |            |               |             |             |

Telecom Battery Monitoring Units Installation and Service Guide

| Battery Analyzer 3.0        |               |           |            |            |                    |                      |      |          |             |                 |                       | _8×         |
|-----------------------------|---------------|-----------|------------|------------|--------------------|----------------------|------|----------|-------------|-----------------|-----------------------|-------------|
| Settings View Operation:    | s <u>A</u> br | out       |            |            |                    |                      |      |          |             |                 |                       |             |
| 9 🛃 🛞 💭 🚍 9                 | 9)(0          |           |            | 29         |                    |                      |      |          |             |                 |                       | - 5 1:48:38 |
| Devive List                 | Alarm         | List      | _          |            |                    |                      | - 0  | ells dat | a of device | Dyna48 string   | 2                     |             |
| Device List                 | No.           | DeviceID  | String No  | Cell No    | Description        | Start Time           | 1    | Cell No  | Voltage(V)  | Resistance(m Q) | First Record Res(m Q) | Percent of  |
| DAQ65 (ID:1)     StringNo 1 | 4             | 2         | 2          | 3          | CellVoltageHigh    | 3/11/2009 9:13:38 PM |      | 1        | 12.558      | 21.520          | 0.000                 | 0.00%       |
| Dyna48 (ID:2)               | 3             | 2         | 2          | 2          | ResistanceAbnormal | 3/11/2009 9:13:38 PM |      | 2        | 0.237       | 90.940          | 0.000                 | 0.00%       |
| StringNo 2                  |               | 2         | 2          | 2          | CellVoltageBelo    | 3/11/2009 9:13:38 PM |      | 3        | 15.472      | 4.100           | 0.000                 | 0.00%       |
| - StringNo 3                |               | 2         | 2          | 0          | StringVoltageBe    | 3/11/2009 9:13:38 PM | U.   | 4        | 12.605      | 36.200          | 0.000                 | 0.00%       |
| StringNo 4                  |               |           |            |            |                    |                      | U.   |          |             |                 |                       |             |
| TM65-1002 (ID:1002)         |               |           |            |            |                    |                      |      |          |             |                 |                       |             |
| Sungito 5                   | -             |           |            |            |                    |                      |      |          |             |                 |                       |             |
|                             |               |           |            |            |                    |                      | H    |          |             |                 |                       |             |
|                             | <u> </u>      |           |            |            |                    |                      |      |          |             |                 |                       |             |
| Device Dyna48 string 2      |               |           |            |            |                    |                      | LF   | _        |             |                 |                       |             |
| Measure String Data         |               |           |            |            |                    |                      |      |          |             |                 |                       |             |
| Voltage 40.6V               |               |           |            |            |                    |                      |      | _        |             |                 |                       |             |
| Current 28.8A               |               |           |            |            |                    |                      |      |          |             |                 |                       |             |
| Temp 21.5°C                 |               |           |            |            |                    |                      | •    |          |             |                 |                       |             |
| -Inclusion String Data      |               | Voltage C | Resistance |            | Cell               | s voltage bar view   | of d | evice D  | yna48 stri  | ng 2(V)         |                       |             |
| Avg IMP 38 190mO            | 16 ]          |           |            |            |                    | 1                    |      |          |             |                 |                       |             |
|                             | 15            |           |            |            |                    |                      |      |          |             |                 |                       |             |
| Voltage                     | 14            | _         |            |            |                    |                      |      |          |             |                 |                       |             |
| MAX 15,472 90.9 0           | 13            | _         |            |            |                    |                      |      |          |             |                 |                       |             |
| No 3 2                      | 12            |           |            |            |                    |                      |      |          |             |                 |                       |             |
| Min 0.237 4.100             |               |           |            |            |                    |                      |      |          |             |                 |                       |             |
| No 2 B                      | 11 -          |           |            |            |                    |                      |      |          |             |                 |                       |             |
|                             | 10            |           |            |            |                    |                      |      |          |             |                 |                       |             |
|                             | 9 ±           |           |            |            |                    |                      |      |          |             |                 |                       |             |
|                             |               |           | NO.        |            |                    | NO.2                 |      |          | NO.         | 3               | NO.                   | 4           |
| Server IP: 127.0.0.1 Commu  | inicatior     | п Туре: Т | CP Quen    | / State: S | topped             |                      |      |          |             |                 |                       |             |
|                             |               |           |            |            |                    |                      |      |          |             |                 |                       |             |

If the link is not correct, or the battery data is out of range, the color will change with a highlighted alarm.

When "Run" is visible, that device is not connected. Click to connect or click "Setting(s)"  $\rightarrow$  "Connect All".

Right click data window to export the data to an Excel sheet. If you are not sure the data is within the correct range, you can send the file to BatteryDAQ technical support.

#### 7.2.5 Alarm Notification

| Alarm Notification Setting                                      | Email Server Setting                 |
|-----------------------------------------------------------------|--------------------------------------|
| Enable Email Notification                                       |                                      |
|                                                                 | Email Server batterydatacenter.com   |
| Email(s):                                                       | Port 587                             |
| Send a test                                                     | Email analyzer@batterydatacenter.com |
| Seperate multiple emails with ';' like: me@abc.com; you@abc.com | Password ******                      |
|                                                                 | Enable SSL                           |
| Enable SMS notification                                         | Cancel Apply Close                   |
| SMS Receiver: Add                                               |                                      |
| Send a test                                                     |                                      |
| Advanced Apply Cancel                                           |                                      |

Click "Advanced" to configure mail server. You may continue to use the BatteryDAQ mail server. However, no performance or availability guarantee is made by BatteryDAQ.

SMS (mobile phone message) may only work for certain carriers. After setting, send a test to confirm.

| Add SMS Receiver |              |       | Alltel                         |
|------------------|--------------|-------|--------------------------------|
|                  |              |       | AT&T                           |
|                  |              |       | Boost Mobile                   |
| Mobile Number:   |              |       | Nextel                         |
|                  |              |       | Sprint PCS (now Sprint Nextel) |
| Mobile Provider: | Alltel       | ✓     | T-Mobile                       |
|                  | Alltel       |       | US Cellular                    |
|                  | AT&T         |       | Verizon                        |
|                  | Boost Mobile |       | verizon                        |
|                  | Nextel       | = .:: | Virgin Mobile                  |

#### 7.2.6 SNMP Setting

You may set up to 3 SNMP recipients.

Please find the MIB file in the software CD or contact us at tech@batterydaq.com

| SNMPSetting                                               |                |                      | - 🗆 🔀 |  |  |  |  |
|-----------------------------------------------------------|----------------|----------------------|-------|--|--|--|--|
| Trap Setting                                              |                |                      |       |  |  |  |  |
| Recipient 1                                               | IP 96.244.87.9 | Port 1620 Version V2 | ~     |  |  |  |  |
| Recipient 2                                               | IP 127.0.0.1   | Port 162 Version V2  | ~     |  |  |  |  |
| Recipient 3                                               | IP 192.168.1.4 | Port 1620 Version V2 | ~     |  |  |  |  |
| Trap Interval                                             | 60 Min         | Send a test          |       |  |  |  |  |
| Location Name ALANLONG Community Strings public           |                |                      |       |  |  |  |  |
| Enable SNMP Polling Port 161     Polling Delay 100     ms |                |                      |       |  |  |  |  |
| Apply Cancel                                              |                |                      |       |  |  |  |  |

For other functions not mentioned in this manual, please refer to the Battery Analyzer software manual.

## 8 Installation Record

#### **Measurement**

| Parameters                | Value or Range | Note |
|---------------------------|----------------|------|
| Battery Capacity          |                |      |
| Cell Number               |                |      |
| Cell Voltage              |                |      |
| Nominal Bus Voltage       |                |      |
| Floating Charge Voltage:  |                |      |
| Maximum Discharge Current |                |      |
| Maximum Charge Current    |                |      |
| Ambient Temperature Range |                |      |
| Pilot Temperature Range   |                |      |

#### <u>Data Analysis</u>

| Parameters                                           | Low Value | High Value | Note |
|------------------------------------------------------|-----------|------------|------|
| Cell Voltage Abnormal                                |           |            |      |
| Cell IR Threshold (Absolute Setting to Sentry)       |           |            |      |
| Cell IR Abnormal (Percentage Setting to PC Software) | N/A       |            |      |
| Bus Voltage Abnormal                                 |           |            |      |
| Discharge Current                                    | N/A       |            |      |
| Charge Current                                       | N/A       |            |      |
| Ambient Temperature                                  |           |            |      |
| Deep Discharge (Percentage)                          |           |            |      |
| Battery Capacity                                     | N/A       |            |      |
| Designed Runtime                                     | N/A       |            |      |

#### **Communication/Networking**

| DTUID                       | IP Address:                 |
|-----------------------------|-----------------------------|
| Modbus Address (Default 01) | Host: (www.thisbattery.com) |

**Other Notes** 

## 9 Installation Acceptance Report

| Company Name:              | Sentry Monitor Serial No:      |
|----------------------------|--------------------------------|
| Engineer:                  | DTU ID:                        |
| Site Name:                 | Address:                       |
|                            |                                |
| Battery Installation Date: | BMS Installation Date:         |
| Battery Type:              | Capacity: Ah                   |
| Cell Voltage: V            | Battery Number in This String: |
| Bus Voltage: V             | Designed Maximum Current: A    |

Battery capacity and designed runtime must be set to unit(s) for SOH and SOC calculation.

#### **Current and Temperature Measurement**

| Sensor model:  | Calibrat             | tion Offset: | Calibration | Gain:             |
|----------------|----------------------|--------------|-------------|-------------------|
|                |                      |              |             |                   |
|                | Current              | Current      | Ambient     | Pilot Temperature |
|                | Test 1(open circuit) | Test 2       | Temperature |                   |
| Measured Value |                      |              |             |                   |
| Readout        |                      |              |             |                   |
| Difference     |                      |              |             |                   |

Voltage Measurement

| Calibration Offset: | Calibration Gain: |
|---------------------|-------------------|
|---------------------|-------------------|

| Sample     | 1 | 2 | 3 | 4 | 5 | 6 | 7 | 8 | 9 | 10 |
|------------|---|---|---|---|---|---|---|---|---|----|
| Cell #     |   |   |   |   |   |   |   |   |   |    |
| Reference  |   |   |   |   |   |   |   |   |   |    |
| Readout    |   |   |   |   |   |   |   |   |   |    |
| Percentage |   |   |   |   |   |   |   |   |   |    |

#### Internal Resistance Measurement Comparing to Reference

| Instrument | IR Calibration: |   |   |   |   |   |   |   |   |    |
|------------|-----------------|---|---|---|---|---|---|---|---|----|
| Sample     | 1               | 2 | 3 | 4 | 5 | 6 | 7 | 8 | 9 | 10 |
| Cell #     | 1               | 2 | 5 |   | 5 | 0 | / | 0 | , | 10 |
| Reference  |                 |   |   |   |   |   |   |   |   |    |
| Readout    |                 |   |   |   |   |   |   |   |   |    |
| Percentage |                 |   |   |   |   |   |   |   |   |    |

| Signature | Date |
|-----------|------|
|           |      |

If there is any concern of measurement accuracy, please send this report to <u>customerservice@batterydaq.com</u>